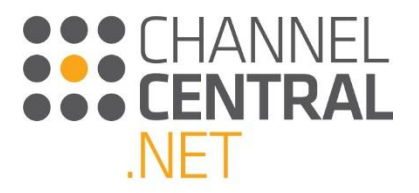

# Guia do Usuário do iQuote

HPE 1.0

Dezembro 2016

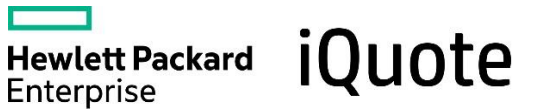

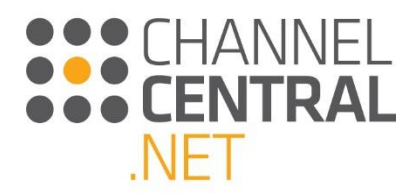

# Sumário

| 1. Int                                                                                                    | rodução a este Guia do Usuário2                                                                                                    |
|----------------------------------------------------------------------------------------------------|----------------------------------------------------------------------------------------------------|
| 2. Ap                                                                                                    | presentação do iQuote                                                                                                    |
| 3. Co                                                                                                    | mo criar um novo orçamento                                                                                                    |
| 3.1                                                                                                    | Iniciar um novo orçamento                                                                                                    |
| 3.2                                                                                                    | Selecionar uma linha de produtos                                                                                                    |
| 3.2.1                                                                                                    | Seleção por área de produto4                                                                                                    |
| 3.2.2                                                                                                    | Selecionar por ícone/atributo do produto6                                                                                                    |
| 3.2.3                                                                                                    | Pesquisar por filtro7                                                                                                    |
| 3.2.4                                                                                                    | Busca no sistema9                                                                                                    |
| 3.3                                                                                                    | Escolher a exibição de tela                                                                                                    |
| 3.3.1                                                                                                    | Exibição por tipos10                                                                                                    |
| 3.3.2                                                                                                    | Exibição em tabela11                                                                                                    |
| 3.3.3                                                                                                    | Exibição em quadros12                                                                                                    |
| 3.4                                                                                                    | Adicionar ao orçamento atual13                                                                                                    |
| 3.5                                                                                                    | Adicionar vários sistemas ao orçamento atual14                                                                                                    |
|                                                                                                    |                                                                                                    |
| 4. Gi                                                                                                    | ia pelo processo de montar o orçamento15                                                                                                    |
| 4. Gι<br>4.1                                                                                                    | ia pelo processo de montar o orçamento                                                                                                    |
| 4. Gu<br>4.1<br>4.2 M                                                                                                    | ia pelo processo de montar o orçamento                                                                                                    |
| <ol> <li>4. Gt</li> <li>4.1</li> <li>4.2 M</li> <li>4.3 O</li> </ol>                                                           | ia pelo processo de montar o orçamento                                                                                                    |
| <ol> <li>4. Gu</li> <li>4.1</li> <li>4.2 M</li> <li>4.3 O</li> <li>4.4</li> </ol>                                              | iia pelo processo de montar o orçamento                                                                                                    |
| <ol> <li>4. Gt</li> <li>4.1</li> <li>4.2 M</li> <li>4.3 O</li> <li>4.4</li> <li>4.4.1</li> </ol>                               | <ul> <li>a pelo processo de montar o orçamento</li></ul>                                                                                                    |
| <ol> <li>4. Gt</li> <li>4.1</li> <li>4.2 M</li> <li>4.3 O</li> <li>4.4</li> <li>4.4.1</li> <li>4.4.2</li> </ol>                | iia pelo processo de montar o orçamento       15         O orçamento       15         ultiplicador do sistema       15         pções de Pre-Installed (Pré-instalado) e de Auto-Add (Autoadicionar)       16         Adição/remoção de opções       17         Manipulação direta de opções para um sistema       17         Todas as opções       18                                                                                                    |
| <ol> <li>4. Gt</li> <li>4.1</li> <li>4.2 M</li> <li>4.3 O</li> <li>4.4</li> <li>4.4.2</li> <li>4.4.3</li> </ol>                | iia pelo processo de montar o orçamento       15         O orçamento       15         ultiplicador do sistema       15         pções de Pre-Installed (Pré-instalado) e de Auto-Add (Autoadicionar)       16         Adição/remoção de opções       17         Manipulação direta de opções para um sistema       17         Todas as opções       18         Busca de opções       19                                                                                                    |
| <ol> <li>4. Gt</li> <li>4.1</li> <li>4.2 M</li> <li>4.3 O</li> <li>4.4</li> <li>4.4.2</li> <li>4.4.3</li> <li>4.4.4</li> </ol> | 1ia pelo processo de montar o orçamento       15         O orçamento       15         nultiplicador do sistema       15         pções de Pre-Installed (Pré-instalado) e de Auto-Add (Autoadicionar)       16         Adição/remoção de opções       17         Manipulação direta de opções para um sistema       17         Todas as opções       18         Busca de opções       19         Os mais recomendados       19                                                                                                    |
| 4. Gu<br>4.1<br>4.2 M<br>4.3 O<br>4.4<br>4.4.1<br>4.4.2<br>4.4.3<br>4.4.4<br>4.4.4<br>4.5                                      | iia pelo processo de montar o orçamento       15         O orçamento       15         iultiplicador do sistema       15         pções de Pre-Installed (Pré-instalado) e de Auto-Add (Autoadicionar)       16         Adição/remoção de opções       17         Manipulação direta de opções para um sistema       17         Todas as opções       18         Busca de opções       19         Os mais recomendados       19         Promoções       20                                                                                                    |
| 4. GU<br>4.1<br>4.2 M<br>4.3 O<br>4.4<br>4.4.1<br>4.4.2<br>4.4.3<br>4.4.4<br>4.4.4<br>4.5.1                                    | 1ia pelo processo de montar o orçamento       15         O orçamento       15         Jultiplicador do sistema       15         pções de Pre-Installed (Pré-instalado) e de Auto-Add (Autoadicionar)       16         Adição/remoção de opções       17         Manipulação direta de opções para um sistema       17         Todas as opções       18         Busca de opções       19         Os mais recomendados       19         Promoções       20         Banners       20                                                                                                    |
| 4. GU<br>4.1<br>4.2 M<br>4.3 O<br>4.4<br>4.4.1<br>4.4.2<br>4.4.3<br>4.4.4<br>4.5.1<br>4.5.1<br>4.5.2                           | iia pelo processo de montar o orçamento       15         O orçamento       15         ultiplicador do sistema       15         pções de Pre-Installed (Pré-instalado) e de Auto-Add (Autoadicionar)       16         Adição/remoção de opções       17         Manipulação direta de opções para um sistema       17         Todas as opções       18         Busca de opções       19         Os mais recomendados       19         Promoções       20         Banners       20         Seleção do systema       20                                                                                        |
| 4. GU<br>4.1<br>4.2 M<br>4.3 O<br>4.4<br>4.4.1<br>4.4.2<br>4.4.3<br>4.4.4<br>4.5.1<br>4.5.1<br>4.5.2<br>4.6                    | iia pelo processo de montar o orçamento       15         O orçamento       15         iultiplicador do sistema       15         pções de Pre-Installed (Pré-instalado) e de Auto-Add (Autoadicionar)       16         Adição/remoção de opções       17         Manipulação direta de opções para um sistema       17         Todas as opções       18         Busca de opções       19         Os mais recomendados       19         Promoções       20         Banners       20         Seleção do systema       20         Notas técnicas de validação       21                                          |
| 4. GU<br>4.1<br>4.2 M<br>4.3 O<br>4.4<br>4.4.1<br>4.4.2<br>4.4.3<br>4.4.4<br>4.5.1<br>4.5.1<br>4.5.2<br>4.6<br>4.7             | iia pelo processo de montar o orçamento       15         O orçamento       15         ultiplicador do sistema       15         pções de Pre-Installed (Pré-instalado) e de Auto-Add (Autoadicionar)       16         Adição/remoção de opções       17         Manipulação direta de opções para um sistema.       17         Todas as opções       18         Busca de opções       19         Os mais recomendados       19         Promoções       20         Banners       20         Seleção do systema       20         Notas técnicas de validação       21         Notas de especificação.       22 |

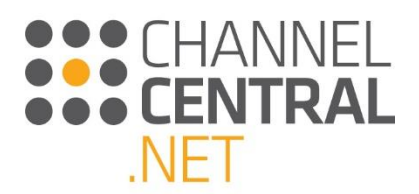

| 4.9   | Opções de financiamento          |
|-------|----------------------------------|
| 4.10  | Cabeçalho de orçamento           |
| 4.9.1 | Salvar                           |
| 4.9.2 | Exportar                         |
| 4.9.3 | E-mail                           |
| 4.9.4 | Adicionar ao carrinho27          |
| 4.9.5 | Símbolo V+                       |
| 4.9.6 | Símbolo de cadeado               |
| 5. Co | omo recuperar um orçamento       |
| 5.1   | Orçamentos de rascunho           |
| 5.2   | Orçamentos salvos                |
| 6. Fe | rramentas e recursos             |
| 6.1   | Ferramentas                      |
| 6.2   | Recursos                         |
| 7. En | viar feedback e pedir suporte    |
| 8. Lo | gout                             |
| 9. Co | onfigurações da conta            |
| 10.In | formações úteis e de treinamento |

# 1. Introdução a este Guia do Usuário

Seja bem-vindo(a) ao Guia do Usuário do iQuote da Hewlett Packard Enterprise (HPE). Este documento foi elaborado para ajudar a guiá-lo pelos recursos da ferramenta. Se o iQuote for novidade para você, ou se você estiver acostumado a só usar determinados recursos da ferramenta, este guia fornecerá tudo o que você precisa para aproveitar ao máximo os fantásticos benefícios que a ferramenta lhe oferece.

Saiba que as promoções mostradas neste guia são específicas da região. Se você não souber ao certo quais promoções são válidas para a sua região, consulte o gerente de negócios do parceiro.

# 2. Apresentação do iQuote

A ferramenta iQuote de Configuração/Preço/Orçamento ajuda distribuidores e revendedores do mundo inteiro a ampliar negócios HPE, aumentando receitas e margens por meio da vinculação de opções, aumentando a precisão e reduzindo o tempo de resposta dos orçamentos.

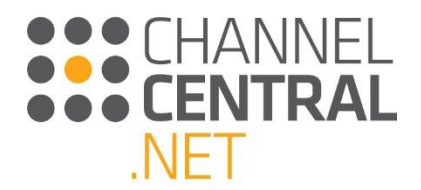

CHANNELCENTRAL.NET 2.0.0.13

O iQuote tem uma abordagem facilitada para orçar produtos HPE. A ferramenta atende a todos os níveis de capacidade do usuário – do inexperiente ao especialista HPE, com interfaces flexíveis contendo diferentes níveis de conteúdo. O iQuote dá aos usuários maior flexibilidade e funcionalidade ao criar um orçamento, junto com verificações de validação técnica para assegurar a precisão do conteúdo.

#### Página inicial do iQuote

Esta é a página inicial do iQuote. De lá, você pode iniciar um novo orçamento, acessar orçamentos salvos/de rascunho, alterar as configurações da conta, navegar por todas as linhas de produtos, ou acessar as seções de ferramentas e recursos. Tudo isso será explicado neste guia.

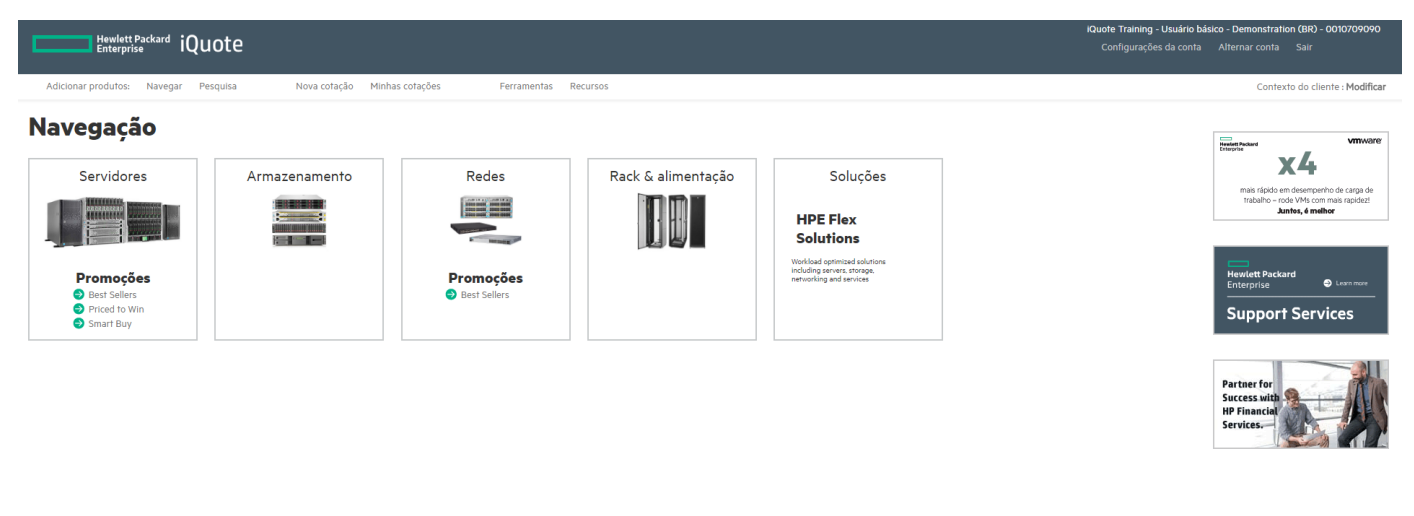

### 3. Como criar um novo orçamento

Nesta seção, mostraremos como iniciar um novo orçamento e como seguir o processo de configuração, bem como todas as diferentes funções que você pode querer ver e usar na ferramenta para criar a solução perfeita.

### 3.1 Iniciar um novo orçamento

Depois de fazer login no iQuote, aparece a página inicial. Lá, você pode começar um novo orçamento imediatamente, selecionando um produto. Se você quiser começar um novo orçamento de algum outro local na ferramenta, pode clicar em **Nova cotação**, que sempre estará no alto da tela, conforme mostrado abaixo.

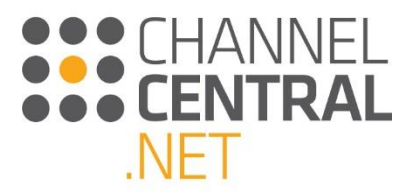

#CHANNELCENTRAL.NET 2.0.0.13549

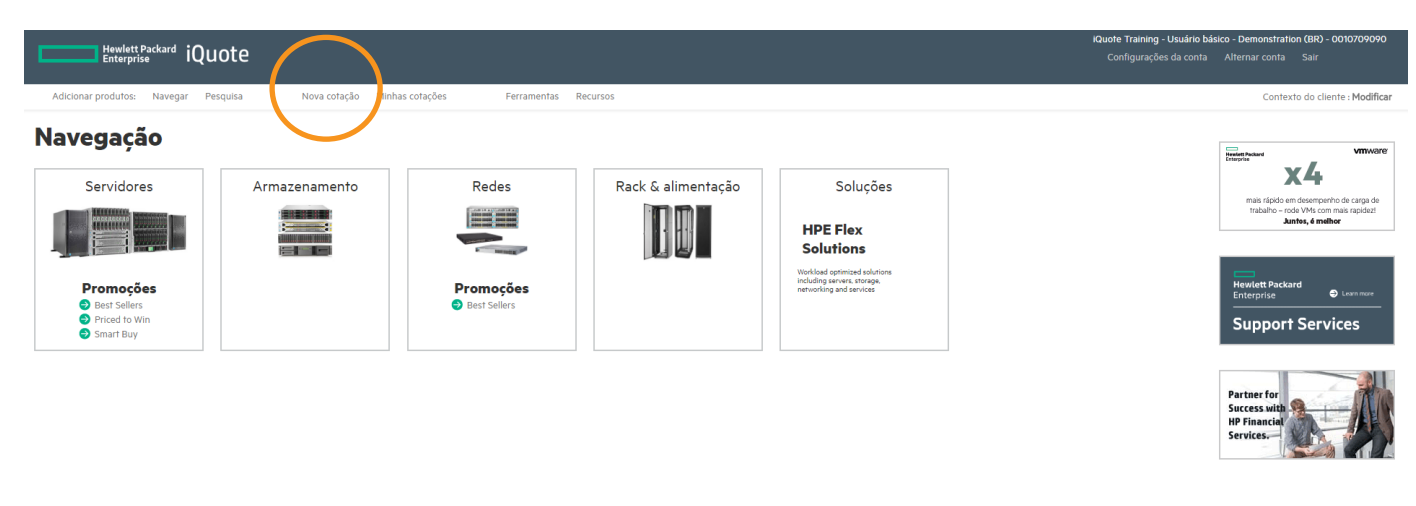

### 3.2 Selecionar uma linha de produtos

Na página inicial, existem várias maneiras de iniciar uma busca por uma linha de produtos. Isso dá ao usuário flexibilidade conforme a preferência ou a quantidade de informações dadas nos requisitos do cliente.

#### 3.2.1 Seleção por área de produto

Na página inicial, aparecem todas as linhas de produtos disponíveis no iQuote, apresentadas em quadros grandes. Clique na Product Family (Linha de produtos) selecionada:

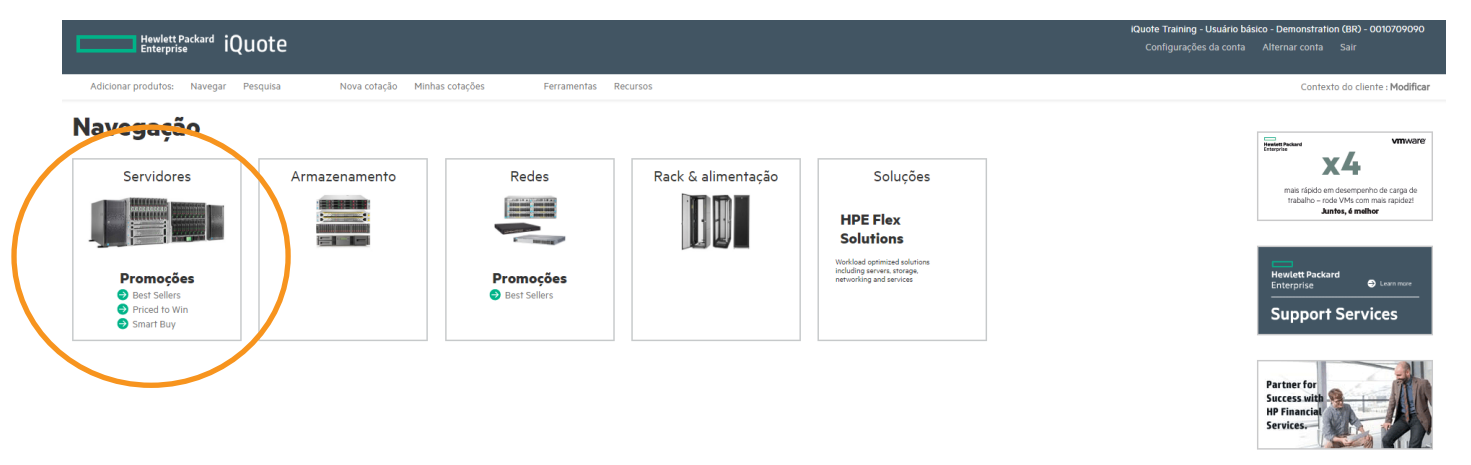

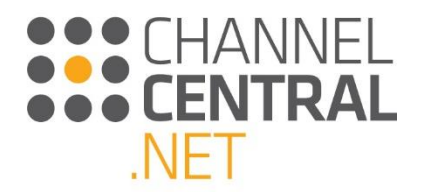

Depois de clicar na linha de produtos selecionada, o iQuote irá levá-lo para a tela seguinte, mostrando todas as linhas de produtos:

| Hewlett Packard iQuote                                                                                                    |                                                                                                    |                                                                                                    |                                                                                                    | iQuote Trainin<br>Configuraç                                                                                                    | g - Usuário básico - Demonstration (BR) - O<br>ões da conta Alternar conta Sair                                                                                                   | 010709090       |
|----------------------------------------------------------------------------------------------------|----------------------------------------------------------------------------------------------------|----------------------------------------------------------------------------------------------------|----------------------------------------------------------------------------------------------------|----------------------------------------------------------------------------------------------------|----------------------------------------------------------------------------------------------------|-----------------|
| Adicionar produtos: Navegar Pesquisa Nova cotação Mi                                                                                                    | nhas cotações Ferramentas Rec                                                                                                    | cursos                                                                                                    |                                                                                                    |                                                                                                    | Contexto do client                                                                                                    | te : Modificar  |
| Partier for<br>Second and the descendence on RFC<br>Detriver a fundier<br>Anties, 6 andher                                                                                                    |                                                                                                    |                                                                                                    |                                                                                                    |                                                                                                    |                                                                                                    |                 |
| Navegação                                                                                                    |                                                                                                    |                                                                                                    |                                                                                                    |                                                                                                    |                                                                                                    |                 |
| Todos os produtos 🕨 Servidores                                                                                                    |                                                                                                    |                                                                                                    |                                                                                                    |                                                                                                    |                                                                                                    |                 |
| Promoções         SKU Type         Fator de forma           Beri Sellers (ttt)         Smart Buy (ttt)         Bide (ttt)           Priced to Win (tt)         Modelos regulares (ttt)         Tore (ttt)           Orre (ttt)         Modelos regulares (ttt)         Tore (ttt)           Winto ATIX Tower (ttt)         Micro ATIX Tower (ttt)         Tore (ttt)                                                                                                    | Soquetes de CPU         Núcleos de CPU           1 Tois         2 - 6 (75)           2 Gaso         8 (85)           4 (10)         10 (22)           12 - 24 (29)         12 - 24 (29) | Compartimentos de unidade<br>                                                                                                    |                                                                                                    |                                                                                                    |                                                                                                    | ⊕∨              |
| BL460c Gen9 DL120 Gen9                                                                                                    | DL160 Gen9                                                                                                    | DL180 Gen9                                                                                                    | DL360 Gen9                                                                                                    | DL380 Gen9                                                                                                    | DL385p Gen8                                                                                                    |                 |
| Strate states to state the state of the state of the stat |                                                                                                    |                                                                                                    |                                                                                                    |                                                                                                    |                                                                                                    |                 |
| Preps:         R515:00.27 ± R571:071:03         Preps:         R536:250.01         R514:460.00           Hermick installades 1:00 para 250:00         Fland effermer:         R548:effermer:         R548:effe                                                                                                    | Preço: RS450900 to RS10120.00<br>Memória instalada: 868 para 1968<br>Fator de forma: Nontagem de rack (UU)<br>Soquetes de CPU : 2<br>Compartimentos de unidade : 4 para 8               | Prego i RS4.909.00 to R509.09.00<br>Memória instalada i 8GB para 32GB<br>Fator de forma : Nontagem de rack (20)<br>Sequetes de CPU : 2<br>Impartimentos de unidade : 4 part : 2 | Prepa: R5709000 to R542.042.75<br>Memória instalada: 8GB para 04GB<br>Fator de forma: Montagem de rack (IU)<br>Soquetes de CPU : 2<br>Compartimentos de unidade : 8 | Prego : R5949000 to R508.374.57<br>Memória instalada : 8GB para 04GB<br>Fator de forma : Montagem de rack (20)<br>Soquetes de CPU : 2<br>Compartimentos de unidade : 4 para 24 | Preço : R5/50/57/81 to R5/4130/130<br>Memória instalada : 4GB para 32GB<br>Fator de forma : Montagem de rack (2U)<br>Soquetes de CPU : 2<br>Compartimentos de unidade : 8 para 25 |                 |
| DL60 Gen9 DL80 Gen9                                                                                                    | ML150 Gen9                                                                                                    | ML350 Gen9                                                                                                    | MicroServer Gen8                                                                                                    | DL560 Gen9                                                                                                    | DL580 Gen9                                                                                                    |                 |
| The second second second second second second second second second second second second second second second se                                                                                                    |                                                                                                    |                                                                                                    |                                                                                                    |                                                                                                    |                                                                                                    |                 |
| Preço: R55100,00 to R59.505,00 Preço: R57.220,00 to R511080,00 Memódia instaleda x 6/8 none 8/68 Privar feedback Legal Privacidade Privar de Privaria                                                                                                    | Preço : R\$4.599,00 to R\$494,935,05<br>Memória instalada : 8GB para 32GB                                                                                                    | Preço : R\$7.699,00 to R\$494,935,05<br>Memória instalada : 8GB para 32GB                                                                                                    | Preço : R\$1999,00 to R\$4,665,11<br>Memória instalada : 408                                                                                                    | Preço : R\$50.640,97 to R\$158.289,28<br>Memória instalada : 3268.para 12868                                                                                                   | Preço: R\$60.773,68 to R\$564,540,37<br>Memória instalada 1,6408 para 25608<br>#ECHANNELCENTRAL.N                                                                                 | IET 2.0.0.13549 |

Selecione a linha de produtos que deseja orçar. O iQuote irá levá-lo para a exibição da linha de produtos. Aqui você verá os modelos individuais disponíveis. Esta é a exibição padrão. No entanto, você pode mudar para exibições diferentes, clicando no alternador de modos de exibição. *Consulte a seção 3.3 do Guia do Usuário.* 

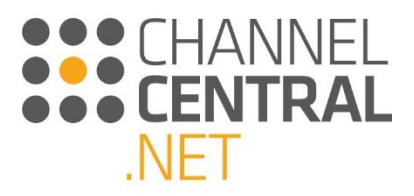

| HewlettPackard :Outoto                                                                                                    | iQuote Training - Usuário básico - Demonstration (BR) - 0010709090 |
|----------------------------------------------------------------------------------------------------|--------------------------------------------------------------------|
| Enterprise IQUULE                                                                                                    | Configurações da conta Alternar conta Sair                         |
| Adicionar produtos: Navegar Pesquisa Nova cotação Minhas cotações Ferramentas Recursos                                                                                                    | Contexto do cliente : Modificar                                    |
| Mewlet Packard<br>Enterprise • Learner<br>Support Services                                                                                                    |                                                                    |
| Navegação                                                                                                    |                                                                    |
| Todos os produtos 🕨 Servidores 🕨 DL160 Gen9                                                                                                    |                                                                    |
| Promoções     SKU Type     Fator de forma     Soquetes de CPU     Núcleos de CPU     Compartimentos de unidade       Best Sellers ()     Smart Buy (0)     Montagem de rack (0)     2 (0)     6 (0)     4 (7)       Modelos regulares (a)     B (4)     B (4)     8 (8)                                    |                                                                    |
| O 760505-B21 R\$19720.00* 0 em estoque • WW<br>HP ProLlunt DL606 Gen/Intel Xeon E5-2609/3 6-Core (150GHz 15MB) 16GB (2 x BGB) PC4-17000P-R 2133MHz RDIMM 8 x Hot Plug 2.5in Small Form Factor Smart Carrier H240 Smart Host Bus Adapter No Optical 550W 3yr<br>Parts tyr Omate Warranty                    |                                                                    |
| O 769504-B21 R\$16370,00* 0 em estoque 0 0 0 em estoque 0 0 0 0 0 0 0 0 0 0 0 0 0 0 0 0 0 0 0                                                                                                    |                                                                    |
| 🐨 SO572-B21 R513.800,00 * 0 em estoque 📄 💿 🗰<br>PE FroLiant DL:06 Genº Intel Xeen E5-26204 &-Core (2.10GHz 20MB) 16GB (1 x 16GB) PC4-2400T-R RDIMM 8 x Hot Plug 2.5in Small Form Factor Smart Carrier H240 12Gb SAS Smart Host Bus Adapter No Optical 550W 3yr<br>Jurt Sy To Yoshie Warranty               |                                                                    |
| 783359-501     R\$T\$3.020,00*     0     em estoque     6     S8     H5 Smart Buy ProLlan DL160 Gen9 Intel Xeon E5-2620v3 6-Core (2.40GHz 15MB) 16GB (2 x 8GB) PC4-17000P-R 2133MHz RDIMM 8 x Hot Plug 2.5in Small Form Factor Smart Carrier H240 Smart Host Bus Adapter No Optical     500    Sy Praintry |                                                                    |
| O 769503-B21 R512800,00 * 0 em estoque  0 KW HP ProLlant DLI60 Gen9 Intel Xeon E5-2603/3 6-Core (1.60GHz 15MB) BGB (1 x 8GB) PC4-17000P-R 2133MHz RDIMM 4 x Hot Plug 3.Sin Large Form Factor Smart Carrier Dynamic Smart Array B1401 SATA No Optical 550W 3yr Parts ty Orosite Warranty                    |                                                                    |
| O 783358-501 R511900,00 * 0 em estoque S8<br>HP Smart Buy ProLlan D1:40 Genº Intel Xeon E5-2609V3 6-Core (190GHz 15MB) 8GB (1 x 8GB) PC4-17000P-R 2133MHz RDIMM 8 x Hot Plug 2.5in Small Form Factor Smart Carrier H240 Smart Host Bus Adapter No Optical<br>550W 3yr Parts Ty for Onste Warranty          |                                                                    |
| B30571-B21 R\$108880.00* 0 em estoque estoque WW HPE ProLiant DL605 Gen? Intel Keen E5-2603V4 &-Core (1.70GHz: 15MB) 8GB (1:x 8GB) PC4-2400T-R RDIMM 8 x Hot Plug 2.5in Small Form Factor Smart Carrier H240 12Gb SAS Smart Host Bus Adapter No Optical 550W 3yr Parts by romatine Warranty                |                                                                    |
| ● 830577-501         R\$9895,00 *         0         em estoque         ■         58                                                                                                    |                                                                    |

Nesta exibição padrão, você pode conferir as especificações detalhadas de qualquer modelo clicando no botão de expansão mostrado e depois em "Expand Specification" (Expandir especificação).

Quando estiver pronto para selecionar um modelo para configuração, pode clicar no botão com sinal de mais verde para selecionar uma unidade do sistema, ou digitar a quantidade de unidades na caixa. O iQuote irá levá-lo automaticamente para a configuração atual onde você poderá ver a seleção atual do produto e continuar com uma configuração até ficar satisfeito para salvar o orçamento.

#### 3.2.2 Selecionar por ícone/atributo do produto

Na ferramenta, algumas características específicas do produto serão destacadas para você com ícones. Você deve observar estes aqui:

**TV** = Top Value (melhor valor; específico da região)

SB = Smart Buy (compra inteligente; específico da região)

**F** = FlexAttach (complemento flexível; específico da região)

S = Campeões de venda (específico da região)

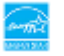

Com certificação da Energy Star

= Produto de alto desempenho

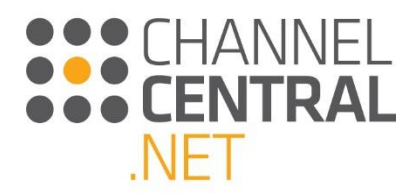

#### 3.2.3 Pesquisar por filtro

Esta exibição é de venda guiada e pode ser selecionada de vários pontos dentro do iQuote.

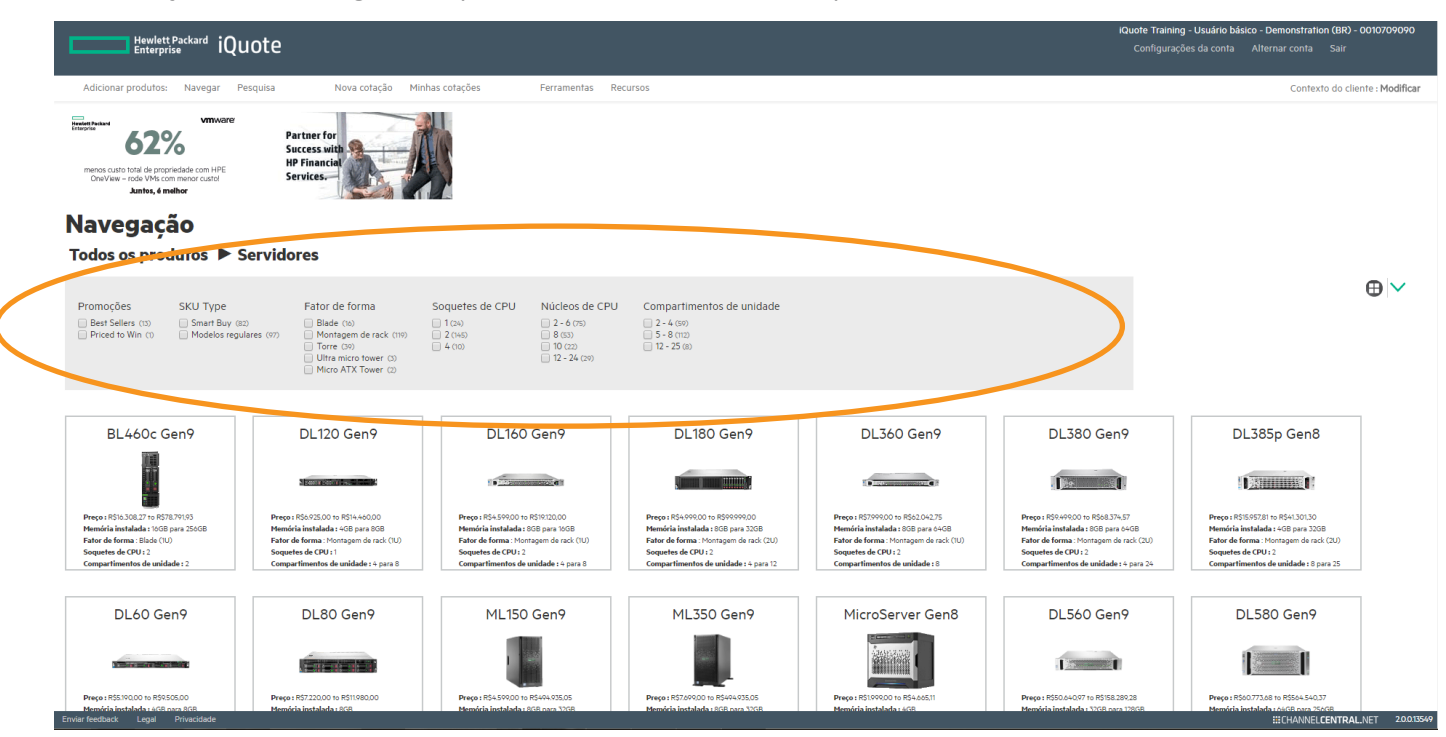

Depois de selecionar a área do produto, se não souber qual família atenderá às suas necessidades, você poderá usar os filtros para restringir suas opções. Durante a seleção nos filtros, algumas opções não ficam disponíveis, porque o iQuote já faz automaticamente as verificações de compatibilidade em segundo plano. As famílias restantes abaixo serão aquelas com pelo menos um modelo correspondente aos filtros. Escolha um desses resultados clicando no título.

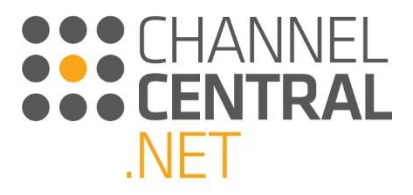

|   | Hewlett Packard iQuote                                                                                                    |                                                                   |                                           | KQuote Training - Usuário básico - Demonstration (BR) - 0010709090<br>Configurações da conta Alternar conta Sair |   |
|---|----------------------------------------------------------------------------------------------------|-------------------------------------------------------------------|-------------------------------------------|----------------------------------------------------------------------------------------------------|---|
| 7 | Adicionar produtos: Navegar Pesquisa Nova cotação                                                                                                    | dinhas cotações Ferramentas Re                                    | ecursos                                   | Contexto do cliente : Modifica                                                                                   | r |
|   | Heydelt Packard<br>Entroprise © Lawnur Support Services                                                                                                    |                                                                   |                                           |                                                                                                    |   |
|   | Navegação                                                                                                    |                                                                   |                                           |                                                                                                    |   |
|   | Todos os produtos 🕨 Servidores                                                                                                    |                                                                   |                                           |                                                                                                    |   |
|   | Servers -Best Sellers Servers - SKU Type Servers - Fator de forma Servers                                                                                                    | Soquetes de CPU 🛛 🕲 Servers -Núcleos de CPU 🖉 Ser                 | rvers -Compartimentos de unidade          | $\oplus$ $\sim$                                                                                                  |   |
|   | Promoções SKU Type Fator de forma                                                                                                    | Soquetes de CPU Núcleos de CPU                                    | Compartimentos de unidade                 |                                                                                                    |   |
|   | Ø Bet Selfer CD     Ø Smart Bay CD     Black co     Briced to Win (C)     Modelos regulares     O     Tore to     Un reconstruction of the second content of the second content of the second co | 1 (∞) 2 - 6 (°)<br>2 2 (2) 9 8 (∞)<br>4 (∞) 10 (2)<br>12 - 24 (°) | 2 - 2 - 4(0)<br>₩ 5 - 8(c)<br>12 - 25 (0) |                                                                                                    |   |
|   |                                                                                                    |                                                                   |                                           |                                                                                                    |   |
|   | DL180 Gen9 DL360 Gen9                                                                                                    |                                                                   |                                           |                                                                                                    |   |
|   |                                                                                                    |                                                                   |                                           |                                                                                                    |   |
|   | Prepri R5x04000 to R5800400<br>Mendela Instalada i 505 para 2026<br>Fator de forma: Kontogen de rack (20)<br>Seguetes de CPU :2<br>Compartimento de outrádes i na 12                                                                                                    |                                                                   |                                           |                                                                                                    |   |
|   |                                                                                                    |                                                                   |                                           |                                                                                                    |   |

Depois você verá as especificações detalhadas, preço, estoque e disponibilidade. Selecione um modelo para configuração clicando no botão verde com sinal de mais para selecionar uma unidade do sistema ou digite a quantidade de unidades na caixa.

| ic ic                                                                                                    | Quote Training - Usuário básico - Demonstration (BR) - 0010709090 |
|----------------------------------------------------------------------------------------------------|-------------------------------------------------------------------|
| Prevence receive a liquote                                                                                                    |                                                                   |
|                                                                                                    |                                                                   |
| Adicionar produtos: Navegar Pesquisa Nova cotação Minhas cotações Ferramentas Recursos                                                                                                    | Contexto do cliente : Modificar                                   |
| Mexicit Packard<br>Enterprise       • univer         Support Services       HPE, Vharae voci-Juntos,<br>sonse melores para<br>oscientes         Navegação         Todos os produtos > Servidores > DL180 Gen9                                                                                                    |                                                                   |
| O Servers -Best Sellers O Servers -Skul Type O Servers -Fator de forma O Servers -Soquetes de CPU O Servers -Núcleos de CPU                                                                                                    | ⊕ ∨                                                               |
| Promoções     SKU Type     Fator de forma     Soquetes de CPU     Núcleos de CPU     Compartimentos de unidade       Best Sellers (0)     Smart Buy (0)     Montagem de rack (0)     2 (0)     4 (0)     4 (0)       Modelos regulares (0)     Montagem de rack (0)     2 (0)     8 (0)     8 (0)                                                                                                    |                                                                   |
| 778452-B21     R\$14.060,00 * 0     em estoque     em estoque     Im     w     HP ProLlant DL180 Gen9 Intel Xeon E5-2603y3 6-Core (Ls/OGHz (SMB) 9G6 (1 x 80B) PC4-17000P-R 2133MHz RDIMM 4 x Non-Hot Plug 3.5in Dynamic Smart Array B140I SATA No Optical S50W 3yr Parts tyr Onsite Warranty                                                                                                    |                                                                   |
| (7) 778453-B21 R514430.00 * 0 em estoque estoque (Sel) PC4-17000P-R 2133MHz RDIMM 8 x Hot Plug 3.5in Large Form Factor Smart Carrier Dynamic Smart Array B140I SATA No Optical 550W Jyr Parts tv Orolet Warranty                                                                                                    |                                                                   |
| 778454-B21     R572790.00     0     em estoque     PC-47000P-R 233MHz RDIMM 8 x Hot Plug 3.5in Large Form Factor Smart Carrier H240 Smart Host Bus Adapter No Optical 550W 3yr Parts tyr Charles Warranty                                                                                                    |                                                                   |
| ⑦ 784.099-5.01 R592745.00* 0 em estoque 559 H9 Finant Buy ProLiant DL80 Gen9 Intel Xeon E5-2603V3 6-Core (L60GHz 15MB) 8GB (1 x 8GB) PC4-17000P-R 2133MHz RDIMM 8 x Hot Plug 3.5in Large Form Factor Smart Carrier Dynamic Smart Array B1401 SATA No Optical 550W 3yr Parts by Construction                                                                                                    |                                                                   |
| 784100-S01 R512500,00* 0 em estoque     659     784100-S01 R512500,00* 0 em estoque     784100-S01 R512500,00* 0 em estoque     784100-S01 R512500,00* 0 em es |                                                                   |
| O 778455-B21 R5/8370,00 * 0 em estoque S00 WW HP ProLlant DL180 Gen <sup>o</sup> Intel Xeon E5-260%3 6-Core (190GHz SMB) 8GB (1 x 8GB) PC4-17000P-R 2133MHz RDIMM 8 x Hot Plug 2.5in Small Form Factor Smart Carrier H240 Smart Host Bus Adapter No Optical 550W 3yr Parts tyr Oneite Warranty                                                                                                    |                                                                   |
| O 784-988-SO5 R\$57.998.00* 0 em estoque S50 S60 H9 Smart Buy ProLland DL800 Gen9 Intel Xeon E5-2603V3 6-Core (LoogHz 15MB) 806 (1 x 8068) PC4-17000P-R 2133MHz RDIMM 8 x Hot Plug 3.5in Large Form Factor Smart Carrier Dynamic Smart Array B1401 SATA 550W 3yr Parts ty (Toneth Warrant)                                                                                                    |                                                                   |

O iQuote irá levá-lo automaticamente para uma nova tela onde você pode ver o orçamento atual e continuar a configuração até ficar satisfeito e salvar o orçamento.

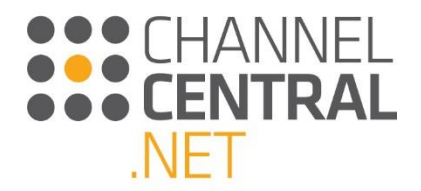

#### 3.2.4 Busca no sistema

Na página inicial, se você souber o tipo de produto que está procurando, pode clicar em <u>Pesquisa</u>e digitar os critérios no campo Search (Busca):

|   |                       | × |
|---|-----------------------|---|
|   |                       |   |
|   | Pesquisa por sistemas |   |
|   | Pesquise:             |   |
|   |                       |   |
| 1 |                       |   |

Dentro dessa caixa, você pode digitar o número de série do sistema para pular diretamente para aquela peça. Ou você pode digitar o nome do produto (ex.: ProLiant). Ou pode refinar ainda mais a busca e digitar DL120. O iQuote retornará os resultados associados à busca:

| Desition Desition ADI 100                                                                                                    |                |   |
|----------------------------------------------------------------------------------------------------|----------------|---|
| squisa: ProLiant DL120                                                                                                    |                |   |
|                                                                                                    |                |   |
| Servidores 🕨 dil20 Gen 🕑 F777424-B21 HP molities und Gen 9 Intel Xeen E5-2603x3 6-Core (AGGHz 15MB) 4GB (1 x 4GB) PC4-17000P.R DDIMA 9 XH PH Plug 3.Sin Large Form Factor Smart Car.                                                                                                    | R\$8.885,00 *  |   |
|                                                                                                    | K\$14.460,00   |   |
| Servidores 🕨 81129 Gen9 🖡 830011-821 HFE Docume una Gen9 Intel Xeon ES-280394 & Corre CL/UGH2T ISME9 808 CL x 8069 PC4-2400 FR KDIMM 4 x Hot Plug 3.Sin Large Form Factor Smart Carrier -                                                                                                    | R\$7.815,00 *  |   |
|                                                                                                    | R\$12.720,00 - |   |
| Servidores 🕨 dtt20 Gen 9 🕑 839295-501 Hrb: Smart Buy motional unit Gen Y Intel Aeon ES-20049 8-Core (L/UGHz 2000) BGB (1 x 80B) PC4-2400 L-R MUMMM & Hot Plug Zsin Small Form Factor Smar.                                                                                                    | R\$0.925,00 -  |   |
| Servidores 🕨 dir20 Gen 9 839296-501 Hrt: Smart Buy institute jutter very intel Aeon ES-2020/V 8-Core (2105Hz 20Hz) Goo (1 x Gob) PC-2-200 FK RUINIM 0 x Hot Fug 25H Smart Buy institute jutter very intel Aeon ES-2020/V 8-Core (2105Hz 20Hz) Goo (1 x Gob) PC-2-200 FK RUINIM 0 x Hot Fug 25H Smart Buy institute jutter very intel Aeon ES-2020/V 8-Core (2105Hz 20Hz) Goo (1 x Gob) PC-2-200 FK RUINIM 0 x Hot Fug 25H Smart Buy institute jutter very intel Aeon ES-2020/V 8-Core (2105Hz 20Hz) Goo (1 x Gob) PC-2-200 FK RUINIM 0 x Hot Fug 25H Smart Buy institute jutter very intel Aeon ES-2020/V 8-Core (2105Hz 20Hz) Goo (1 x Gob) PC-2-200 FK RUINIM 0 x Hot Fug 25H Smart Buy institute jutter very intel Aeon ES-2020/V 8-Core (2105Hz 20Hz) Goo (1 x Gob) PC-2-200 FK RUINIM 0 x Hot Fug 25H Smart Buy institute jutter very intel Aeon ES-2020/V 8-Core (2105Hz 20Hz) Goo (1 x Gob) PC-2-200 FK RUINIM 0 x Hot Fug 25H Smart Buy institute jutter very intel Aeon ES-2020/V 8-Core (2105Hz 20Hz) Goo (1 x Gob) PC-2-200 FK RUINIM 0 x Hot Fug 25H Smart Buy institute jutter very intel Aeon ES-2020/V 8-Core (2105Hz 20Hz) Goo (1 x Gob) PC-2-200 FK RUINIM 0 x Hot Fug 25H Smart Buy institute jutter very intel Aeon ES-2020/V 8-Core (2105Hz 20Hz) Goo (1 x Gob) PC-2-200 FK RUINIM 0 x Hot Fug 25H Smart Buy institute jutter very intel Aeon ES-2020/V 8-Core (2105Hz 20Hz) Goo (1 x Gob) PC-2-200 FK RUINIM 0 x Hot Fug 25H Smart Buy intel Aeon ES-2020/V 8-Core (2105Hz 20Hz) Goo (1 x Gob) PC-2-200 FK RUINIM 0 x Hot Fug 25H Smart Buy intel Aeon ES-2020/V 8-Core (2105Hz 20Hz) Goo (1 x Gob) PC-2-200 FK RUINIM 0 x Hot Fug 25H Smart Buy intel Aeon ES-2020/V 8-Core (2105Hz 20Hz) Goo (1 x Gob) PC-2-200 FK RUINIM 0 x Hot Fug 25H Smart Buy intel Aeon ES-2020/V 8-Core (2105Hz 20Hz) Goo (1 x Gob) PC-2-200 FK RUINIM 0 x Hot Fug 25H Smart Buy intel Aeon ES-2020/V 8-Core (2105Hz 20Hz) Goo (1 x Gob) PC-2-200 FK RUINIM 0 x Hot Fug 25H Smart Buy intel Aeon ES-2020/V 8-Core (2105Hz 20Hz) Goo (1 x Gob) RUINIM 0 x Hot Fug 25H Smart Buy intel Aeon ES-2020/V 8-Core (2105Hz 20Hz) Buy i | R\$9.400,00    |   |
| Servidores > BL460c Gen9 > 727031-B21 HP months L460c Gen9 2 x that Xeon ES-2670/03 72-Core (2004F 30MB) 12686 (4 x 3268) PC-7/000F-1X 203MF12 L4-01MM Load Resuced 2 x hot Phys                                                                                                    | R\$78.791,93 - |   |
| Servidores 🕨 BL460c Geng 🖡 779804-501 HP Smart Buy muture BL400c Geng X Intel Aeon ES-Zeolov J2 Cone (2.500H2 J0HB) 12806 (K. 32650 FC-F-1000H-CK. 2.50HH2 LK-0)HP L Bag Republic A Hor -                                                                                                    | R\$55.898,00 - |   |
| Servidores 🕨 BL400: Gen Ø 🖡 779803-S01 HP Smart BUY monten BL400: Gen Ø Z X Intel Aen Es-2000/S12-Cone (2000F2) U250B (ex 32x8) FC=-1000F-Cx (250HF2 LF-0)HP LB40 Reduced X Hor -                                                                                                    | R\$38.153,00 - |   |
|                                                                                                    | R\$22.034,05   |   |
|                                                                                                    | R\$24.105,95   |   |
| Servidores 🕨 BL400C Gen 🖗 727028-B21 HP minutes and E4-000 Gen Viria Kan E2-000003 e-Con (C.200012 Con Bod) PC+1/0000-R (C.20010) R 2010 B 2010 Con Brancisco B 2010 Con Brancisco B 2010 Con B 2010 Con B 2  | R\$33.043,00 * |   |
| Servidores 🕨 BL400C Gen0 🖗 727027-6211 HP monume autore consolitation texture activity and a service activity and a service activity activity act  | R\$34.880,93   |   |
| Servidores P BL400C Gený P (2/000-B2) nr monte a concerne a concerne                                                                                                    | 2011 774 04 *  |   |
| Servidores 🕨 BL400: Gen0 🖡 7/9808-501 Hr Smart Buy munt st-4000 Centry limit acon Es-2000/9 C-0 (2400Hr Edmi) 3206 (231000) PC-1/000P K UDK 2130Hn 2K Mint 2K Hof Fug 25in Smail .                                                                                                    | R\$10.731,80 - |   |
|                                                                                                    | R\$29.002,30   |   |
| Servidores P BL400c Gený P 813/92-B21 PPC momenta cuance Gené mine Ason D5-couver 6-cuance (Courte 2 dens) node 2 a doby P-C4-2400 PR 2 densiné r 2 a not higi 2-an aniair Port Participanta aniair Port Participanta aniair | R\$10.500,27   |   |
| Servidores 🕨 BL400c Gen0 🖗 813903-B21 HH: Real BL400c Gen7 Minit Area to 2-2004 BL400c Canton Canton Cant  | R\$17.199,17 * |   |
| Servidores 🕨 BL400C Gen 0 🖗 813194-821 Hind management of the service of the service of the se  | R\$22.900,27   |   |
| Servidores 🕨 BL400C Gen0 🖗 B13195-B21 HITE manual bu-doc Gen7 2 ki mitei Aeon Es-2600-4 12-Cone (2004) Servidores 2 Hitei Aeon Es-2600-4 12-Cone (2004) Servidores 2 Hitei Aeon (2004) Servidores 2 Hitei Aeon (2004) Servidores 2 Hitei Ae  | R\$33.080,22 * |   |
|                                                                                                    | R\$47.934,74   | • |
| owing the first 20 of 2208 results. Please add keywords to refine your search                                                                                                    |                |   |
| milliseconds                                                                                                    |                |   |
|                                                                                                    |                |   |
|                                                                                                    |                |   |

Depois de identificar o produto que está procurando, clique no botão com sinal de mais, ou digite a quantidade na caixa. Em seguida, o iQuote levará você automaticamente para o orçamento atual, onde você poderá ver a seleção de produtos e continuar a configuração até ficar satisfeito para salvar o orçamento.

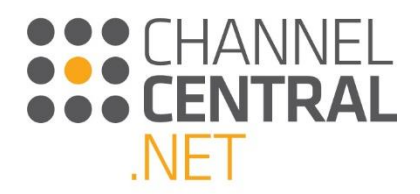

### 3.3 Escolher a exibição de tela

Existem algumas opções de exibição de tela para você usar quando for criar um orçamento. Você tem a opção de mudar a forma como exibe os produtos dentro do iQuote em determinados pontos da configuração. Para mudar a forma como vê os produtos, clique no ícone mostrado abaixo:

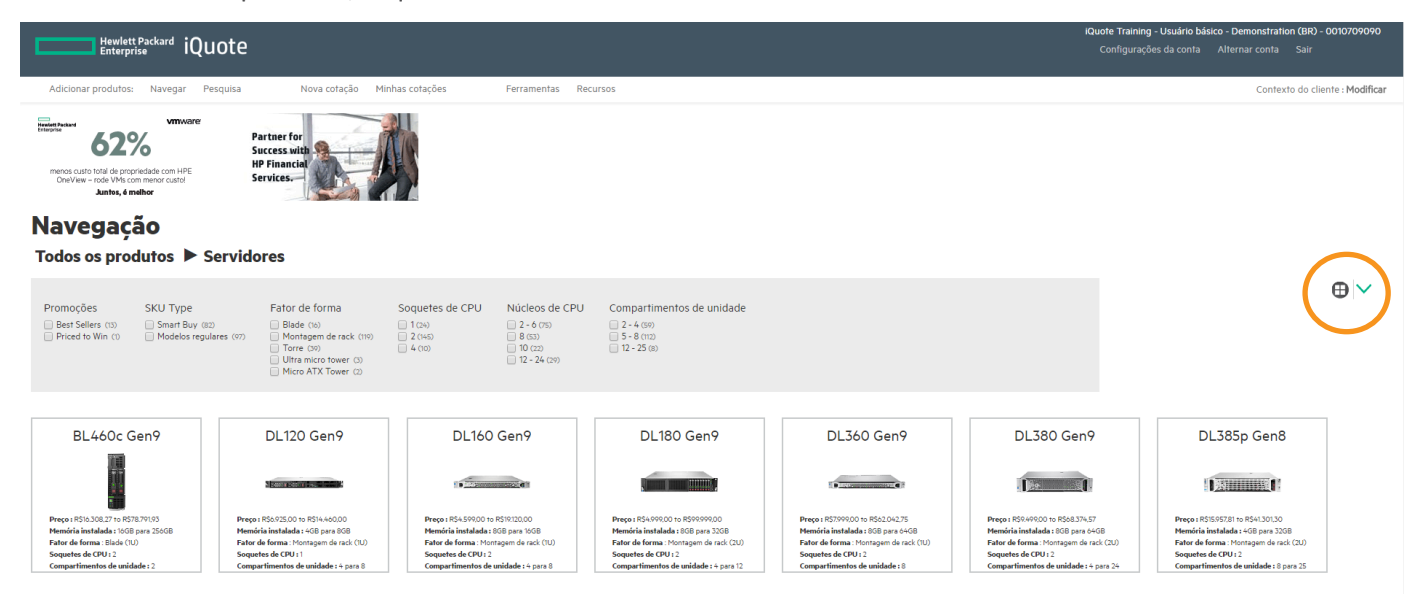

Você pode escolher a exibição por tipos, em tabela ou em quadros. Também é possível selecionar o filtro, conforme mostrado na **Seção 3.2.3**.

#### 3.3.1 Exibição por tipos

A "Branches View" (Exibição por tipos) permite que você veja as linhas de produtos dentro da área de produto

selecionada. Você tem então a função extra de selecionar  $\bigoplus$  e expandir a exibição atual para ver todos os modelos individuais disponíveis dentro da atual linha de produtos com a opção de filtrar. Veja estas duas imagens a seguir:

| Hewlett Packard iQuote                                                                                                    |                                                                                                    | iQuote Training - Usuário básico - Demonstration (BR) - 0010709090<br>Configurações da conta Alternar conta Sair |
|----------------------------------------------------------------------------------------------------|----------------------------------------------------------------------------------------------------|----------------------------------------------------------------------------------------------------|
| Adicionar produtos: Navegar Pesquisa Nova cotação Min                                                                                                    | ihas cotações Ferramentas Recursos                                                                                                    | Contexto do cliente : Modificar                                                                                  |
| Avverset Packard<br>Enterpitze<br>Support Services                                                                                                    |                                                                                                    |                                                                                                    |
| Navegação                                                                                                    |                                                                                                    |                                                                                                    |
| Todos os produtos 🕨 Servidores                                                                                                    |                                                                                                    |                                                                                                    |
| Promoções         SKU Type         Fator de forma           Best Sellers (13)         Sman Buy (10)         Blade (16)           Priced to Win (1)         Modelos regulares (17)         Grangam de rack (116)           Utilitation of the second of the second of the se | Soquetes de CPU         Núcleos de CPU         Compartimentos de unidade           1 (2%)         2 - 6 (75)         2 - 4 (89)           2 (240)         8 (83)         3 - 8 (75)           4 (70)         10 (27)         3 - 8 (75)           1 (2 - 24 (27))         12 - 24 (27) | ⊕  ⊻                                                                                                    |
| BL460c Gen9     O DE100 C M17                                                                                                    |                                                                                                    |                                                                                                    |
| ⊕ DL160 Gen9                                                                                                    |                                                                                                    |                                                                                                    |
| ① DL180 Gen9                                                                                                    |                                                                                                    |                                                                                                    |
| DL360 Gen9                                                                                                    |                                                                                                    |                                                                                                    |
| <ul> <li>Ø DL380 Gen9</li> <li>Ø DL385p Gen8</li> </ul>                                                                                                    |                                                                                                    |                                                                                                    |
|                                                                                                    |                                                                                                    |                                                                                                    |

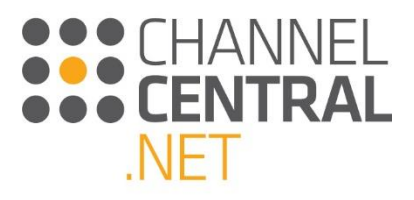

| Hawlett Packard iQuote                                                                                                    | Quote Training - Usuário básico - Demonstration (BR) - 0010709090<br>Configurações da conta Alternar conta Sair |
|----------------------------------------------------------------------------------------------------|----------------------------------------------------------------------------------------------------|
| Adicionar produtos: Navegar Pesquisa Nova cotação Minhas cotações Ferramentas Recursos                                                                                                    | Contexto do cliente : Modificar                                                                                 |
| Partner for<br>Success uith<br>BF Financia<br>Services-<br>United and an annumber of the Charles and an annumber of the Charles and annumber of the Charles and annumber of the Charle |                                                                                                    |
| Navegação                                                                                                    |                                                                                                    |
| Todos os produtos 🕨 Servidores 🍽 BL460c Gen9                                                                                                    |                                                                                                    |
| Promoções     SKU Type     Fator de forma     Soquetes de CPU     Núcleos de CPU     Compartimentos de unidade       Best Sellers (0)     Smart Buy (0)     Blode (0)     1 Colo     2 < 6 (0)                                                                                                    | @  ~                                                                                                    |
| ⊖ BL460c Gen9                                                                                                    | @ 🗸                                                                                                    |
| SKU Type     Fator de forma     Soquetes de CPU     Núcleos de CPU     Compartimentos de unidade       Smart Buy (x)     Blade (x)     2 (x)     6 - 8 (c)     2 (x)       Modelos regulares (x)     - 10 - 12 (c)     - 14 (c)                                                                                                    |                                                                                                    |
| ⊙ 727031-B21 R\$78.79(P3 * 0 em estoque 🔽 • ₩₩<br>HP ProLant BL40c0 Gem? 2 x Intel Keen E5-26/70/3 12-Core (2.30GHz 30MB) 128GB (x x 32GB) PC4-77000P-LR 2133MHz LR-DIMM Load Reduced 2 x Hot Plug 2.5in Small Form Factor Smart Carrier Smart Array P244br//G<br>Module 3/Y Note Buines Day Warnanty                                                                                                    |                                                                                                    |
| O 779804-S01 R\$53398.00* 0 em estoque 0 58 HP Smart Buy ProLian BL460: GenP 2 x Intel Xeon E5-26000/312-Core (2-50GHz 30MB) 128GB (4 x 32GB) PC4-17000P-LR 2133MHz LR-DIMM Load Reduced 2 x Hot Plug 2.5in Small Form Factor Smart Carrier Smart Array P244/b7 Module 3/y New Submers Day Avantary                                                                                                    |                                                                                                    |
| O 779803-S01 R558.853.65 0 em estoque 0 58<br>HP Smart Buy ProLiam BL460c Gen9 x lintel Xeon E5-260003 12-Core (2.60GHz 30ME) 128GB (4 x 32GE) PC4-17000P-LR 2133MHz LR-DIMM Load Reduced 2 x Hot Plug 2.5in Small Form Factor Smart Carrier Smart Array<br>P2440/FM Sodiale Sy New Business Day Vancarray                                                                                                    |                                                                                                    |
| 📀 727026-B21 R\$22.834,05 * 0 em estoque 🔽 💿 🗰 🗰 HP ProLlant BL460c Gerð Intel Xeon ES-2609v3 6-Core (1906Hz 15MB) 16GB (2 x 8GB) PC4-17000P-R 2133HHz RDIMM 2 x Hot Plug 2.5in Small Form Factor Smart Carrier H244br Smart HBA Module 3yr Next Business Day Warranty                                                                                                    |                                                                                                    |
| Enviar feedback Legal Privaddade                                                                                                    | :::CHANNELCENTRAL.NET 2.0.0.13549                                                                               |

#### 3.3.2 Exibição em tabela

Na "Grid View" (Exibição em tabela), os produtos são listados com detalhes sobre seus atributos individuais. A exibição em tabela pode ser usada para distinguir especificações pequenas ou significativas entre os modelos. Cada coluna pode ficar oculta se for necessário colocar menos informações na tela, bastando clicar neste ícone ➤ . O título de cada categoria de recurso pode ser organizado para filtrar resultados usando o menu suspenso ou este ícone ▲▼. Para alternar entre as categorias que você deseja filtrar, faça a seleção usando o menu suspenso.

| Howhert Brokerd                                                                                                    | iQuote Training - Usuário básico - Demonstration (BR) - 0010709090 |
|----------------------------------------------------------------------------------------------------|--------------------------------------------------------------------|
| Entreprise IQUOTE                                                                                                    |                                                                    |
| Adicionar produtos: Navegar Pesquisa Nova cotação Minhas cotações Ferramentas Recursos                                                                                                    | Contexto do cliente : Modificar                                    |
| Mewlett Packard<br>Entroprise <ul> <li>Partner for<br/>Success with<br/>HP Financial<br/>Services</li> </ul> Navegação                                                                                                    |                                                                    |
| Todos os produtos 🕨 Servidores                                                                                                    |                                                                    |
| Promoções     SKU Type     Fator de forma     Soquetes de CPU     Núcleos de CPU     Compartimentos de unidade       Best Selles: 00     - mart Buy 600     - Biske (00)     - 104)     - 2 - 0 00     - 2 - 4 00       Priced to Win (0)     - Modelos regulares (07)     - Orono     - 4 000     - 9 000     - 2 - 2 00       Torre (09)     - 4 000     - 1000     - 1020     - 12 - 26 00       Modelos regulares (07)     - Orono     - 4 000     - 10 020       Torre (09)     - 4 000     - 10 200     - 12 - 26 00       Mode ATX Tower (2)     - 12 - 24 (20)     - 12 - 24 (20)                                                                                                    |                                                                    |
| where where with where and a set of the set of the set | Adicionar um sortimento                                            |
| ⑦ 703094601 58 Homegem de reck 4 18 5 DLSB0.0mP 128.08 4.U 0 R5544.543.0*                                                                                                    |                                                                    |
| HP Smart Bay ProLlant DL300 Gen? 1 x Intel Xeon 18-Cov E7-880-03 CL300H 45H80 12608 (b x 8GB) PC+17000P-R DD84 RDHMF 5 x Hat Plog 25in Small Form Factor Smart Carrier Smart Anty P830/208 FBWC 126b 545 2 x 1200H 3yr Nest Business Day Warranty                                                                                                    |                                                                    |
| ⑦ 793311501 58 Montagem de nack 4 10 5 DLSB0 Geer0 128 GB 4 U 0 R5502734,60*                                                                                                    |                                                                    |
| HP Smart Buy ProLlant DL380 Gen? 2 x Intel Xeon 16-Core E7-8866V3 02:00Hz 40MB0 108GB (16 x 8GB) PC4-10000FR DD6H RDIMM 5 x Hot Plug 2.5in Small Form Factor 5C Smart Array P330/20B FBWC 10G SAS 2 x 100W 3yr Next Business Day Warranty                                                                                                    |                                                                    |
| O 8444450 50 70 70 70 70 2 8 4 HL10 0000 80 20 70 70 12 8 4 HL10 0000 80 20 70 70 12 10 12 10 1 |                                                                    |
| ©         859584-5026         58         Torre         2         10         M_350 Gen?         10 G8         •         0         R5494-2830 *         ©         0           HPE Smart Buy ProLiant ML350 Gen? Intel Xeon E52450/v6 - Care (210CH: 20MB) IGBB (1 x KoBI) PC-2400T+R 2400MH: RDIMM 4000B (10krpm) Hot Plug 25m Small Form Factor Smart Carrier Smart Amay P440ar/26 Module DVD-RW 500W 3/v Next Business Day Warnanty                                                                                                    |                                                                    |
| O BLOCK#5455 52 Toris 1 c 4 HL10 Gard 8 cg - 0 K548/2010 1 0                                                                                                    |                                                                    |
| Enviar feedback Legal Privacidade                                                                                                    | #CHANNELCENTRAL.NET 20.0.13549                                     |

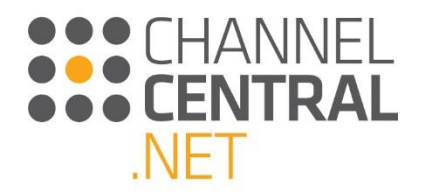

#### 3.3.2.1 Exportar lista de preços

Na exibição em tabela também existe a função de exportar a lista de preços. Basta clicar no ícone de exportação, conforme destacado abaixo:

| Prevente Parkard iQuote                                                                                                    | Quote Training - Usuário básico - Demonstration (BR) - 0010709090<br>Configurações da conta Alternar conta Sair |
|----------------------------------------------------------------------------------------------------|----------------------------------------------------------------------------------------------------|
| Adolanar produtos: Navegar Perajulas Nova cotação Minhas cotações Ferramentas Recursos                                                                                                    | Contexto do cliente : Modificar                                                                                 |
| HP Smart Buy PisLlant ML350 Gen? 2 x Initi Xeon E3-3640/3 B-Cere (2.400Hz 20HB) 106B (1 x 156B) PC4-17000P-R 1033MHz RDIMM 2 x 6000B (0k rpn) Hot Plug 2 Sin Small Form Factor Smart Carrier SAS Smart Array P440a/25 Hodule DVO-RW 2 x 5000 Syr Next Business Day Warranty                                                                                                    |                                                                                                    |
| O         BXP5 42         BA         2         6         2         LALO (and<br>balance)         0.6         BUTOR 42         0         ABDRM27         0           CP         TALLER (and balance)         TALE (and balance)         1.0         0         ABDRM27         0         ABDRM27         ABDRM28         DABDRM27         ABDRM28         DABDRM27         ABDRM28         DABDRM27         ABDRM28         DABDRM27         ABDRM28         DABDR47         ABDRM28         DABDR48         ABDRM28         ABDRM28         ABDRM28         ABDRM28         ABDRM28         ABDRM28         ABDRM28         ABDRM28         ABDRM28         ABDRM28         ABDRM28         ABDRM28         ABDRM28         ABDRM28                                                                                                    |                                                                                                    |
| © 7044442 Mar Humpson nuts 2 i 6 C 300 Cm <sup>2</sup> 1 0 0 0000 Cm <sup>2</sup> 1 0 0 0000 Cm <sup>2</sup> 1 0 0 000000 Cm <sup>2</sup> 1 0 0 000000 Cm <sup>2</sup> 1 0 0 000000 Cm <sup>2</sup> 1 0 0 0 000000 Cm <sup>2</sup> 1 0 0 0 00000 Cm <sup>2</sup> 1 0 0 0 0000 Cm <sup>2</sup> 1 0 0 0 0 0 0 0 0 0 0 0 0 0 0 0 0 0 0                                                                                                    |                                                                                                    |
| Standbard is to a to a to a to a to a to a to a to                                                                                                    |                                                                                                    |
|                                                                                                    |                                                                                                    |
| © \$1944-500 € \$3 Perimper extrak 2 0 \$ EU260er# 2106 10 0 678.44500 • €                                                                                                    |                                                                                                    |
| HPE Shart Buy PolLant DL300 Gen9 1 x Inni Xien EE-244044 T0-Care (1A/00Hz 2510) 2017 X 1000 PC 4-34001Hz RDIHOV 2 x 00008 (T0) Ipn) Hot Pug 23in Smalt Form Rector Smalt Carrier 3/45 Smalt Carrier 3/45 Sm  |                                                                                                    |
| O         N806482         HW         Homps in task         2         8         EUG Get         8.08         10         0         RAD0042         0           P         Pricture USG Get Hink Into: EUG Get CHORDIN 1000 G & EUG FCK 000000 A 1230Ht [EMDM44 5 - 147 FLL In local and Flama Task Task Flama FLL Into EUG Flama FLL Into EUG Flama FLL INTO EUG FLAMA FLL INTO EUG FLAMA FLAMA FLL INTO EUG FLAMA FLAMA FLAMA FLAMA FLAMA FLAMA FLAMA FLAMA FLAMA FLAMA FLAMA FLAMA FLAMA FLAMA FLAMA FLAMA FLAMA FLAMA FLAMA FLAMA FLAMA FLAMA FLAMA FLAMA FLAMA FLAMA FLAMA FLAMA FLAMA FLAMA FLAMAA FLAMA FLAMA                                                                                                    |                                                                                                    |
| © 1879 427 1974 1974 1974 1974 1974 1974 1974 197                                                                                                    |                                                                                                    |
| 😙 TAYLOO HAY KANG AND AND AND AND AND AND AND AND AND AND                                                                                                    |                                                                                                    |
|                                                                                                    |                                                                                                    |
| U Revenue 1930 en 1930 en 1930  |                                                                                                    |
| O         T733/360         SI         Heringment mick         10         6         0.106         10         0         RED/LGI         0           50         Instrument ULLing DLLIG derift Mill Aller School (School (Schol (School (School (School (School (School (School (School (Scho                                                                                                    |                                                                                                    |
| © Nation Set Nation Set Set Set Set Set Set Set Set Set Set                                                                                                    |                                                                                                    |
| Open Topics         Dist         1         4         143.00 cm/s         64         -         65.002.01 (m)         0000 cm/s         0000 cm/s <th< td=""><td></td></th<>                                                                                                    |                                                                                                    |
| © 85334-007 MMY Tome 2 8 8 Millitident to 68 - 0 ASTAULUY ●                                                                                                    |                                                                                                    |
| men Trade Trade or me Market Scale Conference and Control and Control and Cont  |                                                                                                    |
| HPE ProLiant DL300 Gen9 Intel Xeon E5-2803v4 6-Core (L700Hz 15MB) 808 (1 x 808) PC4-24007-R 2400MHz RD1MH II x Hor Plug 2.5n Small Form Factor Smart H2A Module No Optical 300W Syr Next Business Day Warrany                                                                                                    |                                                                                                    |
| © Kolahida Mar Pengangkan Andre 2 i i 2 C.105 (m. 100)<br>1979 Fulder 10,500 (m. 100) (m. 100) |                                                                                                    |
| 777A34420         MMX         Homogen Kn rule         1         8         50,000 Genf         6 Ge         1.0         ABMA4000*         0           VP ProLime DD 300 Genf Innol Kees (ES-300-0 4-Care (2 Addite 20HB) 568 (1 4 500 F / 4-0000+R DDH 4 R0H4 H00M 18 1 km Fung 256 sharel Kees (FA-300-0 F care (2 Addite 2 MB) 568 (1 4 500 F / 4-0000+R DDH 4 R0H4 H00M 18 1 km Fung 256 sharel Kees (FA-300-0 F care (2 Addite 2 MB) 568 (1 4 500 F / 4-0000+R DDH 4 R0H4 H00M 18 1 km Fung 256 sharel Kees (FA-300-0 F care (2 Addite 2 MB) 568 (1 4 500 F / 4-0000+R DDH 4 R0H4 H00M 18 1 km Fung 256 sharel Kees (FA-300-0 F care (2 Addite 2 MB) 568 (1 4 500 F / 4-0000+R DDH 4 R0H4 H00M 18 1 km Fung 256 sharel Kees (FA-300-0 F care (2 Addite 2 MB) 568 (1 4 500 F / 4-0000+R DDH 4 R0H4 H00M 18 1 km Fung 256 sharel Kees (FA-300-0 F care (2 Addite 2 MB) 568 (1 4 500 F / 4-0000+R DDH 4 R0H4 H00M 18 1 km Fung 256 sharel Kees (FA-300-0 F care (2 Addite 2 MB) 568 (1 4 500 F / 4-0000+R DDH 4 R0H4 H00M 18 1 km Fung 256 sharel Kees (FA-300-0 F care (2 Addite 2 MB) 568 (1 4 500 F / 4-0000+R DDH 4 R0H4 H00M 18 1 km Fung 256 sharel Kees (FA-300-0 F care (2 Addite 2 MB) 568 (1 4 500 F / 4-0000+R DDH 4 R0H4 H00M 18 1 km Fung 256 sharel Kees (FA-300-0 F care (2 Addite 2 MB) 568 (1 4 500 F care (2 Addite 2 MB) 568 (1 4 500                                                                                                    |                                                                                                    |
| © 77845420 1007 Mongpeta da La 2 8 8 5333040 164 20 8 Ministrativ © 6 Ministrativ © 6                                                                                                    |                                                                                                    |
|                                                                                                    |                                                                                                    |
| and Processing 31:00 Sourd Hoad Xoan ES-2015/L - Cover (LISSIN: 50-00) 1050 10:10:10 PC-10000F-8 2020Hits And York vs. Knowled Phys 32:50 Department Source Array (BAS) 2517. No Cyber 2016/E Thereas for Example Array Source Array (BAS) 2517. No Cyber 2016/E Thereas for Example Array Source Array (BAS) 2517. No Cyber 2016/E Thereas for Example Array Source Array (BAS) 2517. No Cyber 2016/E Thereas for Example Array Source Array Source Array S     |                                                                                                    |
|                                                                                                    |                                                                                                    |
| Deservativask Legal Presciente                                                                                                    | EICHANNELCENTRALINET 20028307                                                                                   |

Assim você vai conseguir abrir ou salvar um documento do Microsoft Excel listando todos os atributos dos produtos e preços.

#### 3.3.3 Exibição em quadros

A "Square View" (Exibição em quadros) mostra todas as linhas de produtos na área de produto selecionada, além de uma imagem do produto. O iQuote também mostra os melhores preços e um resumo das especificações de cada linha de produto nessa exibição, para guiá-lo ainda mais.

| Hewlett Packard iQuo                                                                                                    | ote                                                                                                    |                                                                                                    |                                                                                                    |                                                                                                    | iQuote<br>Coni                                                                                                    | Training - Usuário básico - Demonstration (BR) -<br>figurações da conta Alternar conta Sair                                                                                   | 0010709090      |  |
|----------------------------------------------------------------------------------------------------|----------------------------------------------------------------------------------------------------|----------------------------------------------------------------------------------------------------|----------------------------------------------------------------------------------------------------|----------------------------------------------------------------------------------------------------|----------------------------------------------------------------------------------------------------|----------------------------------------------------------------------------------------------------|-----------------|--|
| Adicionar produtos: Navegar Peso                                                                                                    | quisa Nova cotação Mi                                                                                                    | nhas cotações Ferramentas F                                                                                                    | Recursos                                                                                                    |                                                                                                    |                                                                                                    | Contexto do clie                                                                                                    | nte : Modificar |  |
| menos custo fotá de proprior de de com HPE<br>DereVerw - node VMs com menor custo<br>Dantes, é melhor                                                           | Partner for<br>Success with<br>HP Financial<br>Services                                                                                                    |                                                                                                    |                                                                                                    |                                                                                                    |                                                                                                    |                                                                                                    |                 |  |
| Navegação                                                                                                    |                                                                                                    |                                                                                                    |                                                                                                    |                                                                                                    |                                                                                                    |                                                                                                    |                 |  |
| Todos os produtos 🕨 Se                                                                                                    | ervidores                                                                                                    |                                                                                                    |                                                                                                    |                                                                                                    |                                                                                                    |                                                                                                    |                 |  |
| Promoções SKU Type<br>Dest Sellers (13) Smart Buy (12)<br>Priced to Win (1) Modelos regulari                                                                    | Fator de forma<br>Blade (%)<br>Montagem de rack (1%)<br>Torre (%)<br>Ultra micro tower (%)<br>Micro ATX Tower (%)                                                            | Soquetes de CPU         Núcleos de CPU           1 (1x)         2 - 6 (75)           2 (4x)         8 (83)           2 (4x)         10 (22)           1 (2 - 24 (29))        | J Compartimentos de unidade<br>2 - 4 (90)<br>5 - 8 (72)<br>172 - 25 (90)                                                                                                    |                                                                                                    |                                                                                                    |                                                                                                    | $\oplus$        |  |
| BL460c Gen9                                                                                                    | DL120 Gen9                                                                                                    | DL160 Gen9                                                                                                    | DL180 Gen9                                                                                                    | DL360 Gen9                                                                                                    | DL380 Gen9                                                                                                    | DL385p Gen8                                                                                                    |                 |  |
| Preço i PSI: 3082 27 o PS78.79193<br>Memória instalada : 1508 para 25608<br>Fator de forma : Elada (10)<br>Sequetes de CPU : 2<br>Compartimentos de unidade : 2 | Prepo i PS-025:00 to PS14-60.00<br>Memória instalada : 408 para 808<br>Fatar de forma : Montagem de rack (1U)<br>Soquetes de CPU : 1<br>Compartimentos de unidade : 4 para 8 | Preço i RS4.59900 to RS10120.00<br>Memória instalada: 808 para 1608<br>Fator de forma : Morragem de rack (1U)<br>Soquetes de CPU 1 2<br>Compartimentos de unidade : 4 para 8 | Preço i 854/090201 to 859000020<br>Memória instalada i 808 para 3268<br>Fator de forma : Montagen de rack (2U)<br>Soquetes de CPU 12<br>Compartimentos de unidade : 4 para 12 | Preço : R5700000 to R50204275<br>Memória instalada : 808 para 6408<br>Fator de forma : Montajem de rack (1U)<br>Sequetes de CPU : 2<br>Compartimentos de unidade : 8 | Preço i RS9.49600 to RS98.374.57<br>Memória instalada i BGB para 6408<br>Fator de forma : Montagem de rack (20)<br>Soquetes de CPU i 2<br>Compartimentos de unidade i 4 para 24 | Preço i RSISS/52110 RSI4130130<br>Memória instalada : 408 para 3208<br>Fator de forma : Montajem de rack (20)<br>Soquetes de CPU i 2<br>Compartimentos de unidade : 8 para 25 |                 |  |

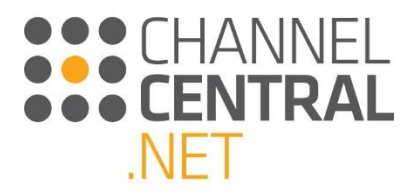

As informações mostradas são agrupadas da seguinte maneira:

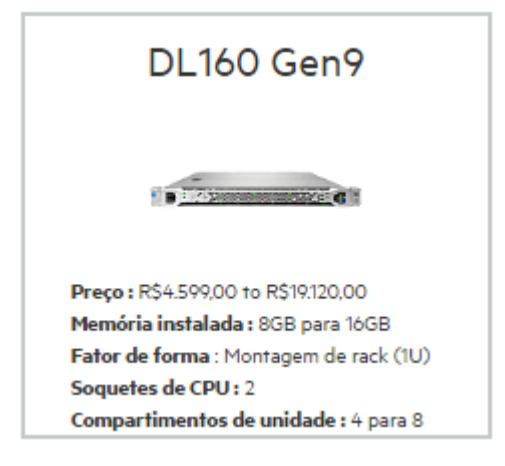

Aí você pode selecionar e clicar para dar início à configuração.

### 3.4 Adicionar ao orçamento atual

Usando todas as opções de tela, você pode adicionar o produto selecionado ao orçamento atual clicando no botão

🙂, ou, para adicionar várias quantidades, digite na caixa 🄋 e clique no botão 🙂 ou pressione 'Enter' no teclado.

Depois de adicionar um produto ao orçamento atual, o iQuote mostrará esta tela:

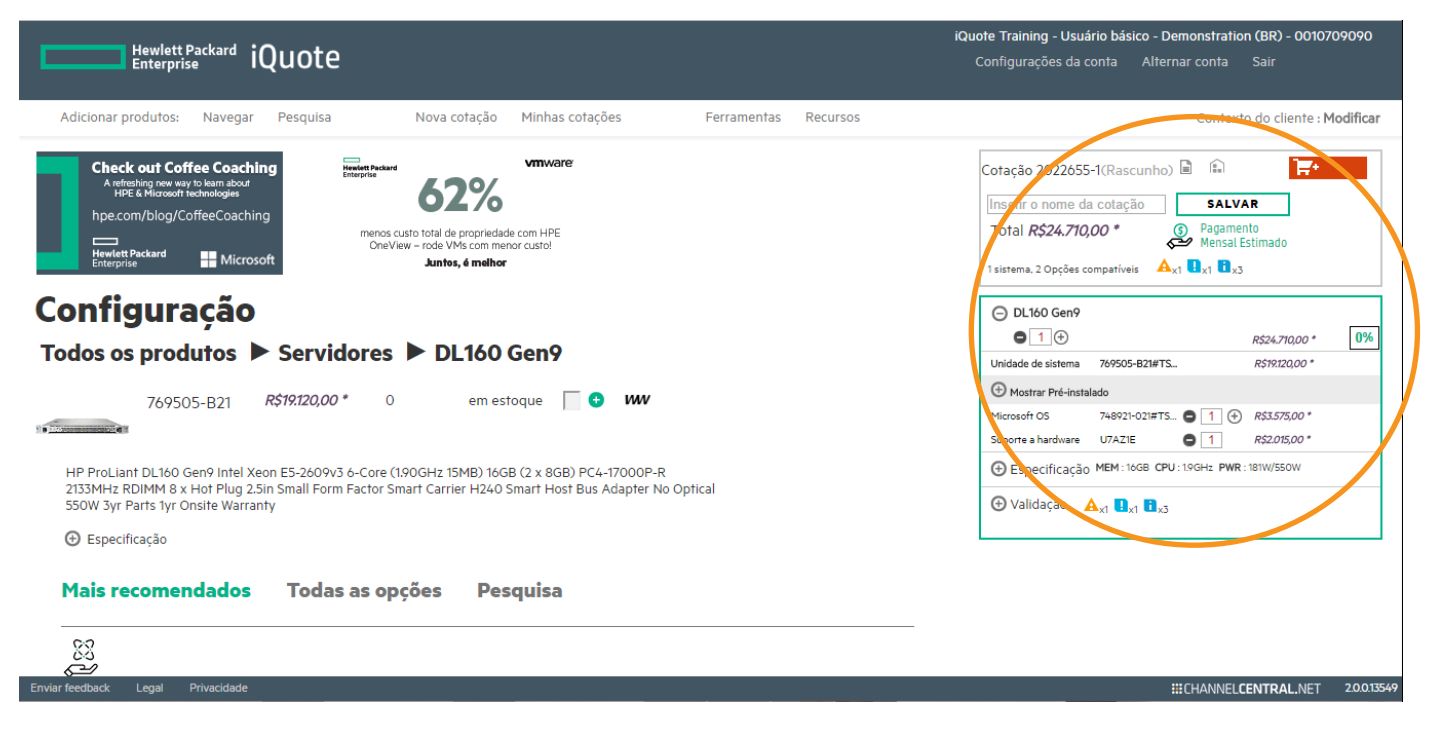

Aqui você pode usar os detalhes de especificação do produto selecionado que se encontram à esquerda e o orçamento atual que se encontra no lado direito da tela, conforme mostrado acima.

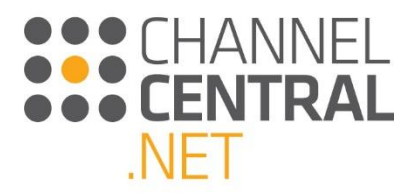

### 3.5 Adicionar vários sistemas ao orçamento atual

O iQuote tem um novo recurso que permite orçar mais de um tipo de sistema em determinado orçamento. Enquanto estiver trabalhando no orçamento atual, agora você pode clicar em "Browse" (Procurar) ou em "Search" (Pesquisar) e adicionar um redes a um orçamento de servidor. Por exemplo:

| Cotação 2022655<br>Inserir o nome d<br>Total <i>R\$24.958</i><br>2 Sistemas, 2 Opções | -1(Rascunho) 🖹 🗈<br>a cotação SALV.<br>39 * 🚱 Pagame<br>Mensal<br>compatíveis A <sub>x1</sub> 📭 <sub>x1</sub> 🖬 | AR<br>ento<br>Estimado<br>x3 | 0% |
|---------------------------------------------------------------------------------------|----------------------------------------------------------------------------------------------------|------------------------------|----|
| DL160 Gen9                                                                            |                                                                                                    | R\$24.710,00 *               | 0% |
| Unidade de sistema                                                                    | 769505-B21#TS                                                                                                   | R\$19.120,00 *               |    |
| Mostrar Pré-insta                                                                     | lado                                                                                                    |                              |    |
| Microsoft OS                                                                          | 748921-021#TS 🖨 🔳 🕀                                                                                             | R\$3.575,00 *                |    |
| Suporte a hardware                                                                    | U7AZ1E                                                                                                    | R\$2.015,00 *                |    |
| Especificação                                                                         | MEM:16GB CPU:1.9GHz PWR                                                                                         | : 181W/550W                  |    |
| 🕀 Validação 🖌                                                                         | <b>▲</b> <sub>x1</sub> ∎ <sub>x3</sub>                                                                          |                              |    |
| Switch                                                                                |                                                                                                    |                              |    |
| ● 1 ↔                                                                                 |                                                                                                    | R\$248,39 *                  | 0% |
| Unidade de sistema                                                                    | J9833A#TSTBR                                                                                                    | R\$248,39 *                  |    |
| Especificação                                                                         |                                                                                                    |                              |    |
| 🕀 Validação 🗹                                                                         |                                                                                                    |                              |    |

A caixa verde destaca o sistema no qual você está trabalhando. Para alterar o outro sistema, basta clicar nele e a caixa verde irá destacá-lo.

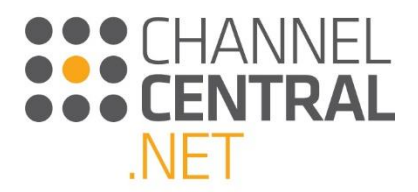

# 4. Guia pelo processo de montar o orçamento

### 4.1 O orçamento

Aqui o iQuote mostra a identificação do orçamento. Trata-se de um número de referência individual para você poder consultar o orçamento posteriormente. Também é mostrado o preço total da configuração (que é atualizado dinamicamente conforme você adiciona/remove produtos e opcionais).

| insem o nome da colação                                  | SALVAR              |  |  |  |  |  |  |  |
|----------------------------------------------------------|---------------------|--|--|--|--|--|--|--|
| Total <i>R\$24.710,00</i> * Bagamento<br>Mensal Estimado |                     |  |  |  |  |  |  |  |
| 1 sistema, 2 Opções compatíveis 🔺                        | 1 🖳 x1 🖪 x3         |  |  |  |  |  |  |  |
| DL160 Gen9                                               |                     |  |  |  |  |  |  |  |
| ⊜ 1 ↔                                                    | R\$24.710,00 * 0%   |  |  |  |  |  |  |  |
| Unidade de sistema 769505-B21#TS.                        | . R\$19.120,00 *    |  |  |  |  |  |  |  |
| Mostrar Pré-instalado                                    |                     |  |  |  |  |  |  |  |
| Microsoft OS 748921-021#TS                               | □ ① ① R\$3.575,00 * |  |  |  |  |  |  |  |
| Suporte a hardware U7AZ1E                                | ■ 1 R\$2.015,00 *   |  |  |  |  |  |  |  |
| Especificação MEM:16GB CPU:19GHz PWR:181W/550W           |                     |  |  |  |  |  |  |  |

### 4.2 Multiplicador do sistema

Usando os botões de mais e menos sob o título de um sistema selecionado no orçamento, é possível adicionar outros sistemas do mesmo tipo ou diminuir o número de sistemas. A alteração desse número multiplica o sistema totalmente configurado, para que você efetivamente tenha o número especificado de cópias da mesma

configuração. Se você precisar do mesmo modelo de sistema, mas com uma configuração diferente, use o 보 verde ao lado do nome do modelo no lado esquerdo da tela, o que adicionará um quadrado de sistema novo, separado, ao orçamento. Clicar no sinal de subtração 🗢 quando a quantidade for 1 removerá o quadrado de sistema do orçamento.

| 1 sistema, 2 Opções compatíveis A <sub>X1</sub> U <sub>X1</sub> U <sub>X3</sub><br>DI 160 Gen9<br>0 1 ↔<br>Unidade de sistema 769505-B21#TS | R\$24.710,00 * 0% |  |  |  |  |  |  |  |
|----------------------------------------------------------------------------------------------------|-------------------|--|--|--|--|--|--|--|
| Unidade de sistema 769505-B21#TS                                                                                                    | R\$24.710,00 * 0% |  |  |  |  |  |  |  |
| Unidade de sistema 769505-B21#TS                                                                                                    | R\$19.120,00 *    |  |  |  |  |  |  |  |
| Mostrar Pré-instalado                                                                                                    |                   |  |  |  |  |  |  |  |
|                                                                                                    |                   |  |  |  |  |  |  |  |
| Microsoft OS 748921-021#TS 🕒 1 🕘                                                                                                    | R\$3.575,00 *     |  |  |  |  |  |  |  |
| Suporte a hardware U7AZ1E                                                                                                    | R\$2.015,00 *     |  |  |  |  |  |  |  |
| ⊕ Especificação MEM:16GB CPU:19GHz PWR:181W/550W                                                                                            |                   |  |  |  |  |  |  |  |

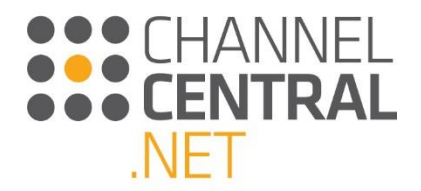

### 4.3 Opções de Pre-Installed (Pré-instalado) e de Auto-Add (Autoadicionar)

Em cada quadrado de sistema no orçamento, uma seção Pre-Installed (Pré-instalado) está presente, a qual pode ser expandida para mostrar algumas das opções mais relevantes que vêm pré-instaladas de fábrica na SKU da unidade do sistema. Elas podem ser vistas expandindo a seção cinza "Show Pre-Installed" (Exibir pré-instalados) do orçamento, conforme mostrado.

Além disso, dependendo do modelo do sistema, você pode ver, abaixo das opções de Pre-Installed (Pré-instalado), uma ou mais opções adicionais já adicionadas ao orçamento, como serviço de suporte a hardware ou um sistema operacional para servidores. Elas estão presentes nos casos em que a HPE recomenda enfaticamente que determinadas opções devem ser incluídas para a melhor experiência do cliente.

| Cotação 2022655                               | -1(Rascunho) 🗎  印        | <b>1</b> <del>7</del> + |  |  |  |  |  |  |  |  |
|-----------------------------------------------|--------------------------|-------------------------|--|--|--|--|--|--|--|--|
| Inserir o nome da                             | a cotação SALVA          | R                       |  |  |  |  |  |  |  |  |
| Total <i>R\$24.710</i> ,                      | 00 * 🚯 Pagamer           | ito<br>stimado          |  |  |  |  |  |  |  |  |
| 1 sistema, 2 Opções compatíveis 🗛 👖 🕄 x1 🗓 x3 |                          |                         |  |  |  |  |  |  |  |  |
| O DL160 Gen9                                  |                          |                         |  |  |  |  |  |  |  |  |
| ● 1 ↔                                         |                          | R\$24.710,00 * 0%       |  |  |  |  |  |  |  |  |
| Unidade de disrema                            | 769505-B21#TS            | K\$19120,00 *           |  |  |  |  |  |  |  |  |
| Ocultar Pré-instala                           | ado                      |                         |  |  |  |  |  |  |  |  |
| Processador                                   | 733943-L21#TS 🚷 📘 🕂      | R\$2.995,00 *           |  |  |  |  |  |  |  |  |
| Memória                                       | 726718-B21#TS 区 2 🕂      | R\$729,00 *             |  |  |  |  |  |  |  |  |
| Trilho                                        | 734807-B21#TS 区 1        | )                       |  |  |  |  |  |  |  |  |
| Ventoinha de cone                             | 725587-B21#TS 🔇 📘 🕀      | R\$242,50 *             |  |  |  |  |  |  |  |  |
| PCIe 8x                                       | 726907-B21#TS 🔇 1 🕀      | R\$799,00 *             |  |  |  |  |  |  |  |  |
| Microsoft OS                                  | 748921-021#TS 🖨 1 🕀      | R\$3.575,00 *           |  |  |  |  |  |  |  |  |
| Suporte a herdware                            | U7AZ1E                   | R\$2.015,00 *           |  |  |  |  |  |  |  |  |
| Especificação                                 | MEM:16GB CPU:1.9GHz PWR: | 181W/550W               |  |  |  |  |  |  |  |  |
| 🕀 Validação 🤞                                 | x1 🛄 x1 🖬 x3             |                         |  |  |  |  |  |  |  |  |

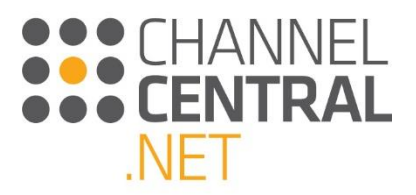

### 4.4 Adição/remoção de opções

| Cotação 2022655            | -1(Rascunho) 🛙                                  |                     | <b>1=</b> +    |    |
|----------------------------|-------------------------------------------------|---------------------|----------------|----|
| Inserir o nome da          | a cotação                                       | SALVA               | R              |    |
| Total <i>R\$24.710,</i>    | 00 * 🧕                                          | Pagamer<br>Mensal E | ito<br>stimado |    |
| 1 sistema, 2 Opções co     | ompatíveis 🗛 🗚                                  |                     |                |    |
| DL160 Gen9                 |                                                 |                     |                |    |
| ● 1 ↔                      |                                                 |                     | R\$24.710,00 * | 0% |
| Unidade de sistema         | 769505-B21#TS                                   |                     | R\$19.120,00 * |    |
| \ominus Ocultar Pré-instal | ado                                             |                     |                |    |
| Processador                | 733943-L21#TS 🌘                                 | 3 1 🕀               | R\$2.995,00 *  |    |
| Memória                    | 726718-B21#TS                                   | 3 🖸 🕀               | R\$729,00 *    |    |
| Trilho                     | 734807-B21#TS                                   | 3 1                 |                | \  |
| Ventoinha de cone          | 725587-B21#TS                                   | 3 🚺 🕀               | R\$242,50 *    |    |
| PCle 8x                    | 726907-B21#TS                                   | 3 🚺 🕀               | R\$799,00 *    |    |
| Microsoft OS               | 748921-021#TS                                   | 1 🕀                 | R\$3.575,00 *  |    |
| Suporte a hardware         | U7AZ1E                                          | 1                   | R\$2.015,00 *  |    |
| Especificação              | MEM:16GB CPU:1                                  | 9GHz PWR:           | 181W/550W      |    |
| 🕀 Validação 🤺              | ▲ <sub>x1</sub> ∎ <sub>x1</sub> ∎ <sub>x3</sub> |                     |                |    |

Para se chegar à configuração do sistema exigida, você pode adicionar ou remover opções ao/do sistema selecionado de várias formas: selecionando as opções de Top Recommended (Mais recomendados), navegando em All Options (Todas as opções), usando as opções de Search (Pesquisar) e manipulando diretamente a quantidade de opções na cesta.

#### 4.4.1 Manipulação direta de opções para um sistema

No sistema selecionado do orçamento atual, você verá os componentes do sistema Pre-Installed (Pré-instalado) como mencionado em 4.3 e também as opções "anexadas", que incluem todas as opções de Auto-Add (Autoadicionar), além das opções adicionadas usando quaisquer um dos métodos descritos abaixo. Em qualquer tipo de opção, você pode clicar em  $\textcircled$  para adicionar mais uma opção associada ao sistema. Como a quantidade de opções pré-instaladas não pode ser alterada (é como a unidade do sistema foi configurada em fábrica), clicar nesse controle para uma opção pré-instalada adicionará uma linha do número de peça selecionado à lista de opções abaixo da seção Pre-installed (Pré-instalado). Clicar em  $\textcircled$  em qualquer uma das opções anexadas simplesmente aumentará a quantidade em 1.

Para as opções anexadas, você pode inserir diretamente a quantidade desejada na caixa e pressionar Enter para aplicar. Você pode também diminuir a quantidade clicando em  $\bigcirc$ . Clicar nisso quando a quantidade exibida for 1 fará a linha de opção ser removida do orçamento.

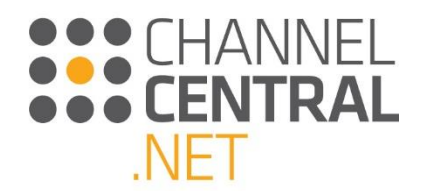

À medida que as quantidades das opções mudarem, o iQuote avaliará e verificará constantemente se a configuração é válida e se é possível instalar com êxito todas as opções anexadas à unidade do sistema na entrega. Se houver alguma violação de regra, você verá Notas de Validação Técnica, as quais serão discutidas mais adiante neste documento.

Para ajudá-lo ainda mais a alcançar a configuração desejada, o iQuote tem um recurso que permite "Remove from Validation" (Remover da validação) quaisquer opções de Pre-installed (Pré-instalado). Para remover uma opção de Pre-Installed (Pré-instalado) da validação, clique em se, para reincluir essa opção na validação técnica, clique em []. Um exemplo de uso desse recurso é quando você planeja remover uma peça instalada em fábrica após a entrega e substituí-la por uma das opções adicionadas, e quer que a validação considere corretamente essa intenção.

Por fim, para ajudá-lo a localizar e adicionar opções, clicar em qualquer uma das opções já presentes no orçamento fará o lado esquerdo da tela navegar até essa categoria de opção.

| Cotação 2022655        | -1(Rascunho) 🗎   |                       | <b>1</b> ,     |             |
|------------------------|------------------|-----------------------|----------------|-------------|
| Inserir o nome d       | a cotação        | SALVA                 | 8              |             |
| Total <i>R\$23.484</i> | ,00 * 🧕          | Pagament<br>Mensal Es | to<br>timado   |             |
| 1 sistema, 2 Opções co | ompatíveis 🗛 🛛 🖉 | x1 🖬 x3               |                |             |
| ENGAGE                 | OW <b>80 Poi</b> | nts                   | <u>Learn</u>   | <u>More</u> |
| DL160 Gen9             |                  |                       |                |             |
| ⊜1↔                    |                  |                       | R\$23.484,00 * | 0%          |
| Unidade de sistema     | 769505-B21#TS    |                       | R\$19.120,00 * |             |
| 🕞 Ocultar Pré-instal   | ado              |                       |                |             |
| Processador            | 733943-L21#TS 🔇  | 1 🕀                   | R\$2.995,00 *  |             |
| Memória                | 726718-B21#TS 🔇  | 2 🕀                   | R\$729,00 *    |             |
| Trilho                 | 734807-B21#TS 🔇  | 1                     |                |             |
| Ventoinha de cone      | 725587-B21#TS 🔇  | 1 🕀                   | R\$242,50 *    |             |
| PCIe 8x                | 726907-B21#TS    |                       | R\$799,00 *    |             |
| Microsoft OS           | 748919-201#TS 🖨  | 1 🕀                   | R\$2.349,00 *  |             |
| Suporte a hardware     | U7AZ1E           | 1                     | R\$2.015,00 *  |             |
| Especificação          | MEM:16GB_CPU:1.9 | GHz PWR:1             | 69W/550W       |             |
| 🕀 Validação 🤺          | 🗛 👖 🖬 x3         |                       |                |             |

#### 4.4.2 Todas as opções

Para navegar pelo catálogo de opções compatíveis com o sistema selecionado atualmente, clique em

Todas as opções, e aparecerão várias categorias pelas quais você pode navegar para fazer a seleção.

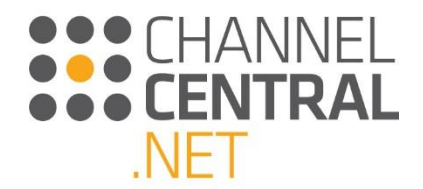

| Mais recomendados Todas as opções Pesquisa |                             |  |                            |                             |                 |                             |          |                   |
|--------------------------------------------|-----------------------------|--|----------------------------|-----------------------------|-----------------|-----------------------------|----------|-------------------|
| SISTEMA                                    | STEMA ARMAZENAMENTO         |  | EXPANSÃO                   | EXPANSÃO RACK & ALIMENTAÇÃO |                 | SERVIÇOS                    | SOFTWARE | DIVERSOS          |
| Processador                                | dor Memória Licença sem iLO |  | ) Licença c/ iLO Kit de mi |                             | Kit de hardware | Ventiladores e refrigeração |          | te de alimentação |

#### 4.4.3 Busca de opções

Se você já souber quais são as opções que deseja adicionar, basta clicar em **Pesquisa** e aparecerá uma caixa de busca para você digitar os requisitos:

|                    | × |
|--------------------|---|
|                    |   |
| Pesquisa de opções |   |
| Pesquisa:          |   |
|                    |   |
|                    |   |

#### 4.4.4 Os mais recomendados

Na adição de um sistema ao orçamento, ou na nova seleção de um sistema, Top Recommended (Mais recomendados) é a exibição padrão. Essa exibição se destina a fornecer as recomendações da HPE ou as opções mais populares em várias categorias. Por exemplo, para a maioria dos sistemas, você verá dois ou três serviços mais recomendados para rapidamente adicionar ao orçamento ou substituir o serviço de suporte Auto-Added (Autoadicionado).

Algumas categorias de Top Recommended (Mais recomendados) podem ter recursos adicionais para orientar sua

seleção, como o botão "Help me Choose" (Ajudar-me a escolher) **AJUDE-ME A ESCOLHER** para serviços vinculados a um filtro avançado e exibição em grade de serviços compatíveis.

# Mais recomendados Todas as opções Pesquisa

| Services     |                                                   |               |   |            |     |
|--------------|---------------------------------------------------|---------------|---|------------|-----|
| U7BA0E       | HPE 3 year Proactive Care 24x7 DL160 Gen9 Service | R\$6.950,00 * | 0 | em estoque |     |
| U6E11E       | HPE Installation ProLiant DL160/DL360e Service    | R\$872,50 *   | 0 | em estoque |     |
| HF385E       | HPE Training Credits ProLiant + CDI Service       | R\$1.300,00 * | 0 | em estoque | □ • |
| AJUDE-ME A E | SCOLHER                                           |               |   |            |     |

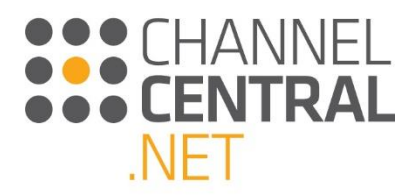

#### 4.4.4.1 Filtro Ajude-me a escolher

#### Mais recomendados Todas as opções Pesquisa

| SISTEMA                                                 | ARMAZENAN                         | IENTO                                 | EXPANSÃO                                                   | RACK & ALIMENTA                                                                                                    | ÇÃO          | SERVIÇOS                                            | SOFTWARE     | DIVERSOS      |                     |         |                   |                          |   |
|---------------------------------------------------------|-----------------------------------|---------------------------------------|------------------------------------------------------------|----------------------------------------------------------------------------------------------------|--------------|-----------------------------------------------------|--------------|---------------|---------------------|---------|-------------------|--------------------------|---|
| Suporte a ha                                            | rdware                            |                                       |                                                            |                                                                                                    |              |                                                     |              |               |                     |         |                   |                          |   |
| Duração<br>1 ano (<br>3 anos<br>4 anos<br>5 anos<br>LIM | 7)<br>(18)<br>(18)<br>(18)<br>PAR | Reposta<br>24x7,4<br>Next B<br>6hr CT | hr (18)<br>usiness Day (18)<br>R. 24×7 (18)<br><b>IPAR</b> | Service Type<br>Proactive Care (27)<br>Education Services (<br>Foundation Care (27)<br>Installation Services<br>LIMPAR | (<br>)<br>() | Dpções comp<br>DMR (18)<br>No DMR (25)<br>CDMR (18) | atíveis      |               |                     |         |                   |                          |   |
|                                                         |                                   | Pr                                    | eço                                                        |                                                                                                    |              |                                                     |              | ▼ 🕲 Adio      | ionar um sortimento |         |                   |                          | ¥ |
| *                                                       | so. Posto                         | Descritze                             |                                                            |                                                                                                    | Ouecho       | Areno sta                                           | Service      | THE .         | Orthe Contraction   | Estonie | <<br>***          | Generative of the second |   |
| U7B                                                     | BSE                               | HPE 4 ye                              | ar Foundation Care 24×                                     | 7 DL160 Gen9 Service                                                                                                   | 4 anos       | 24x7                                                | (4hr Fo      | undation Care | No DMR              | 0       | R\$5.930,00 * 🔄 🕂 | -                        |   |
| U7B                                                     | D3E                               | HPE 5 ye                              | ar Foundation Care 24×                                     | 7 DL160 Gen9 Service                                                                                                   | 5 anos       | 24x7                                                | (4hr Fo      | undation Care | No DMR              | 0       | R\$7.565,00 * 🔄 🕂 |                          |   |
| U7A                                                     | Z9E                               | HPE 3 yes                             | ar Foundation Care 24×                                     | 7 wCDMR DL160 Gen9 Service                                                                                             | 3 anos       | 24x7                                                | (4hr Fo      | undation Care | CDMR                | 0       | R\$6.355,00 * 🔄 🕂 |                          |   |
| U7A                                                     | Z8E                               | HPE 3 years                           | ar Foundation Care 24×                                     | 7 wDMR DL160 Gen9 Service                                                                                              | 3 anos       | 24x7                                                | , 4hr Fo     | undation Care | DMR                 | 0       | R\$4.925,00 * 📃 🕂 | -                        |   |
| U7B                                                     | A4E                               | HPE 3 yes<br>Service                  | ar Foundation Care Call                                    | to Repair wDMR DL160 Gen9                                                                                              | 3 anos       | ( óhr CT                                            | R, 24x7 Fo   | undation Care | DMR                 | 0       | R\$6.920,00 * 📃 🕂 |                          |   |
| U7B                                                     | ASE                               | HPE 3 yes<br>Service                  | ar Foundation Care Call                                    | to Repair wCDMR DL160 Gen9                                                                                             | 3 anos       | óhr CT                                              | R, 24x7 Fo   | undation Care | CDMR )              | 0       | R\$8.350,00 * 🔄 🕂 | -                        |   |
| U7A                                                     | Z3E                               | HPE 3 yes<br>DL160 Ge                 | ar Foundation Care Nex<br>n9 Service                       | ct business day with CDMR                                                                                              | 3 anos       | Next Bus                                            | iness Day Fo | undation Care | (CDMR)              | 0       | R\$4.160,00 * 🗾 🕂 |                          |   |
| U7A                                                     | Z2E                               | HPE 3 yea<br>Gen9 Sen                 | ar Foundation Care New<br>vice                             | t business day with DMR DL160                                                                                          | 3 anos       | Next Bus                                            | iness Day Fo | undation Care | (DMR)               | 0       | R\$2.730,00 * 🔄 🕂 | -                        |   |
|                                                         |                                   |                                       |                                                            |                                                                                                    |              |                                                     |              |               |                     |         |                   |                          |   |

#### 4.5 Promoções

O iQuote contém determinadas promoções regionais/nacionais, bem como promoções específicas de hospedagem. Elas podem ser vistas em vários estágios ao longo do processo de configuração do iQuote.

#### 4.5.1 Banners

Anúncios em banners são estrategicamente posicionados no iQuote para ajudá-lo e guiá-lo pelas promoções que podem ser relevantes para o orçamento. Clicar nesses banners produz uma série de ações diferentes, dependendo do banner em questão.

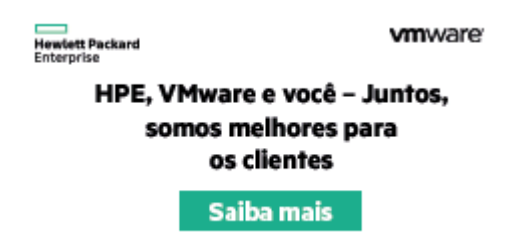

#### 4.5.2 Seleção do systema

Já na etapa de seleção de systema, você verá quais incluem **promoções específicas para a região**, como as que apresentam o "Top Value" (melhor valor). Por exemplo, há promoções de Smart Buy (Compra inteligente) disponíveis nessa linha de produtos, destacadas para você usando **SB**.

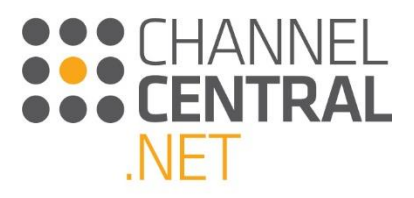

| Hewlett Packard iQuote                                                                                                    | iQuote Training - Usuário básico - Demonstration (BR) - 0010709090<br>Configurações da conta Alternar conta Sair |
|----------------------------------------------------------------------------------------------------|----------------------------------------------------------------------------------------------------|
| Adicionar produtos: Navegar Pesquisa Nova cotação Minhas cotações Ferramentas Recursos                                                                                                    | Contexto do cliente : Modificar                                                                                  |
| Partise for<br>Success with<br>HP Financial<br>Services                                                                                                    |                                                                                                    |
| Navegação                                                                                                    |                                                                                                    |
| Todos os produtos 🕨 Servidores 🕨 DL360 Gen9                                                                                                    |                                                                                                    |
| () dist Selers                                                                                                    | •                                                                                                    |
| SKU Type     Fator de forma     Soquetes de CPU     Núcleos de CPU     Compartimentos de unidade       Smart Bay co     Image: Annotagem de rack co     2 co     6 co     8 co       Modelos regulares co     1 to 2 co     1 to 2 co     1 to 2 co       Image: Annotagem de rack co     2 co     8 co       Image: Annotagem de rack co     1 to 2 co     1 to 2 co       Image: Annotagem de rack co     1 to 2 co     1 to 2 co       Image: Annotagem de rack co     1 to 2 co     1 to 2 co       Image: Annotagem de rack co     1 to 2 co     1 to 2 co       Image: Annotagem de rack co     1 to 2 co     1 to 2 co       Image: Annotagem de rack co     1 to 2 co     1 to 2 co |                                                                                                    |
| ⊙ 780020-501 R52504996 * 0 em estoque 059 95 95 95 95 95 95 95 95 95 95 95 95 9                                                                                                    |                                                                                                    |
| ⑦ 780021-S01 R\$54356,90 * 0 em estoque S8<br>HP Smart Buy ProLiaht DL3S0 Gen9 Intel Xeon E5-2690/93 12-Core (2.60GHz 30MB) 32GB (2 x 16GB) PC4-17000P-R DDR4 2133MHz RDIMM 8 x Hot Plug 2.5in Small Form Factor Smart Carrier Smart Array P440ar/2G Module No<br>Optical 2 x 8000 Wy refet Buenes Bay Warramy                                                                                                    |                                                                                                    |
| 780017-501     R\$51346573*     0     em estoque     59     HP Smart Buy ProLlant DL350 Gen9 Intel Xeon E5-2609V3-6-Core (130GH2 ISMB L3 Cache) 8GB (1 x 8GB) PC4-17000P-R DDR4 2133MH2 RDIMM 8 x Hot Plug 2.5in Small Form Factor Smart Carrier H24Oar Smart HBA Module     No Optical 3000 XFy rede Business Day Warranty                                                                                                    |                                                                                                    |
| ⑦ 780018-S01 R\$7Z38964* 0 em estoque 0 59<br>HP Smart Buy ProLand IDLSo Gere? Intel Xeon ES-2620/3 6-Core (2.406Hz ISMB L3 Cache) 16GB (2 x 8GB) PC4-17000P-R DDR4 2133MHz RDIMM 8 x Hot Plug 2.5in Small Form Factor Smart Carrier H240ar Smart HBA Module<br>No Optical X 2000/W Ty Net Buisness Day Warmaray                                                                                                    |                                                                                                    |
| 755260-B21     R\$20038,54*     0     em estoque     []     WW     HP ProLlant DLS60 Ger9 Intel Keen E5-5003/3-6-Core (LAOGHz 15MB) 8GB (1x 8GB) PC4-17000P-R 2133MHz RDIMM 8 x Hot Plug 2.5in Small Form Factor Smart Carrier Dynamic Smart Array B1401 SATA Only No Optical 500W     Syr Kent Buiness Day Warranty                                                                                                    |                                                                                                    |
| 755261-B21     R\$21828.33*     0     em estoque     []     WW     HP ProLlan1 DLS00 Gerl9 Intel Xeon E5-2603V3-6-Core (1.40GHz 15MB) 8GB (1x 8GB) PC4-17000P-R 2133MHz RDIMM 8 x Hot Plug 2.5in Small Form Factor Smart Carrier H240ar Smart HBA No Optical 500W 3yr Next Business     Day Warranty                                                                                                    |                                                                                                    |
| Emiarfeedadk Legal Pinacidade                                                                                                    | HCHANNELCENTRAL.NET 20013549                                                                                     |

Ou, se você estiver em uma exibição diferente do iQuote, como "Filter" (Filtro), pode começar uma configuração selecionando uma promoção regional como "Smart Buy" (Compra inteligente). Observe esta captura de tela:

#### Navegação

Todos os produtos ► Servidores ► DL360 Gen9

| Bert seners C 01360 Ge                                            | en9 -SKU Type                                                               |                                                                 |                                              |                                                                                                    |
|-------------------------------------------------------------------|-----------------------------------------------------------------------------|-----------------------------------------------------------------|----------------------------------------------|----------------------------------------------------------------------------------------------------|
| SKU Type                                                          | Fator de forma                                                              | Soquetes de CPU                                                 | Núcleos de CPU                               | Compartimentos de unidade                                                                                        |
| ✓ Smart Buy (2) Modelos regulares (0)                             | ☐ Montagem de rack (2)                                                      | 2 (2)                                                           | 6 (0)<br>8 (1)<br>10 (1)<br>12 (0)<br>14 (0) | _ 8 ω                                                                                                    |
| 861545-S05 R\$16<br>HPE Smart Buy ProLian<br>P440ar/2G Module DVD | 5.499,00 * 0<br>It DL360 Gen9 2 x Intel Xeon<br>D-RW 2 x 500W 3yr Next Busi | em estoque 📄 😏<br>E5-2640v4 10-Core (2.40G<br>ness Day Warranty | <b>58 (š)</b><br>Hz 25MB) 32GB (2 x 16G      | B) PC4-2400T-R 2400MHz RDIMM 2 x 600GB (10k rpm) Hot Plug 2.5in Small Form Factor Smart Carrier SAS Smart Array  |
| 861544-S05 R\$75<br>HPE Smart Buy ProLian<br>Module DVD-RW 500W   | 999,00 * 0<br>It DL360 Gen9 Intel Xeon E5-3<br>'3yr Next Business Day Warra | em estoque 🛛 🚺 😏<br>2620v4 8-Core (2.10GHz 20<br>intv           | 58 🔇<br>0MB) 16GB (1 x 16GB) PC              | 4-2400T-R 2400MHz RDIMM 600GB (10k rpm) Hot Plug 2.5in Small Form Factor Smart Carrier SAS Smart Array P440ar/2G |

### 4.6 Notas técnicas de validação

O iQuote fará a validação técnica da configuração do sistema. A seção de validação técnica contém notas para ir guiando você. Elas garantem que você só acrescente opções compatíveis ao orçamento atual e que a configuração esteja correta.

Quando você estiver no orçamento atual, poderá ver os seguintes símbolos, que atuam como avisos para que você corrija a configuração:

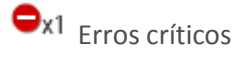

Informações ou recomendações de vendas verticais

Avisos

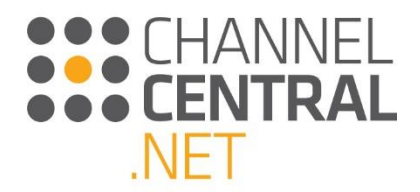

Ao clicar com o botão esquerdo nos ícones, você receberá orientação e informações detalhadas sobre a validação técnica. Por exemplo:

Validação
 MEM/ 104 GB
 Sem disco rígido
 Sem licença de gerenciamento
 Important Information

### 4.7 Notas de especificação

Para conferir os detalhes de especificação em um orçamento, você pode clicar neste ícone  $\oplus$  e aparecerão mais informações, conforme mostrado. A janela pode ser minimizada se você clicar em  $\Theta$ :

⊖ Especificação CPU : 2.4GHz PWR : 135W/550W
Fonte de alimentação 550W (1 slots of 1) - (Non Redundant)
Processador 2.4GHz (1 slots of 1)
Consumo de energia 135W of 550W

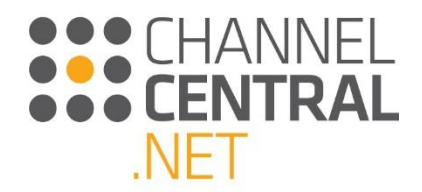

### 4.8 Margem

O botão de margem permite que você acrescente uma margem de venda para a unidade do sistema e para quaisquer outras opções e acessórios que você tenha acrescentado. Você pode fazer isso clicando neste ícone <sup>0%</sup> e digitando a margem na caixa fornecida, conforme mostrado aqui:

| Cotação 2022655        | -1(Rascunh                                     | o) 🗎              |                     |               | <b>1</b> 7+  |             |
|------------------------|------------------------------------------------|-------------------|---------------------|---------------|--------------|-------------|
| Inserir o nome d       | a cotação                                      | ]                 | SALVA               | R             |              |             |
| Total <i>R\$23.484</i> | ,00 *                                          | S)                | Pagamen<br>Mensal E | to<br>stimado |              |             |
| 1 sistema, 2 Opções c  | ompatíveis 🤺                                   | A <sub>x1</sub> 🚺 | x1 🖬 x3             |               |              |             |
|                        | ow 8                                           | O Poin            | its                 |               | <u>Learn</u> | <u>More</u> |
| O DL160 Gen9           |                                                |                   |                     |               |              |             |
| ● 1 ↔                  |                                                |                   |                     | R\$23.48      | 4,00 *       | 0%          |
| Unidade de sistema     | 769505-B21#1                                   | rs                |                     | R\$19.12      | 0,00 *       |             |
| 🕀 Mostrar Pré-insta    | lado                                           |                   |                     |               |              |             |
| Microsoft OS           | 748919-201#T                                   | 'S 🕒              | 1 🕀                 | R\$2.349      | 7,00 *       |             |
| Suporte a hardware     | U7AZ1E                                         | •                 | 1                   | R\$2.015      | ;00 *        |             |
| Especificação          | MEM:16GB C                                     | PU : 1.9G         | Hz PWR:             | 181W/550      | w            |             |
| 🕀 Validação 🤺          | ≜ <sub>x1</sub> ∎ <sub>x1</sub> ∎ <sub>x</sub> | 3                 |                     |               |              |             |

Ao clicar em "Aplicar", você verá que a margem será aplicada a cada linha, conforme mostrado abaixo:

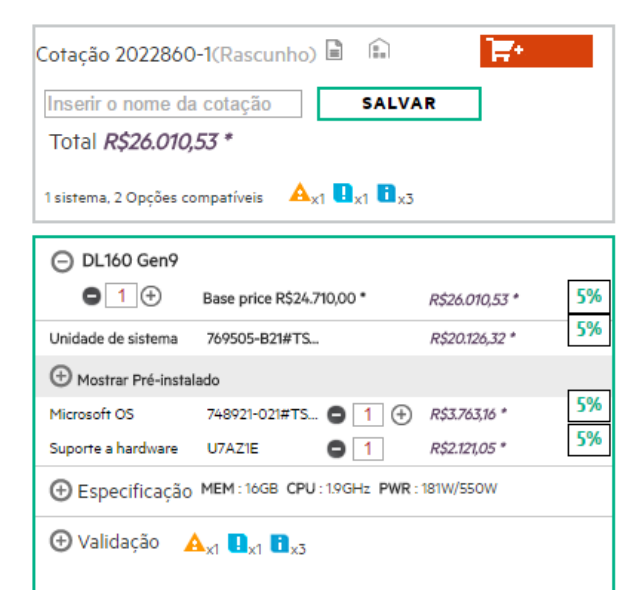

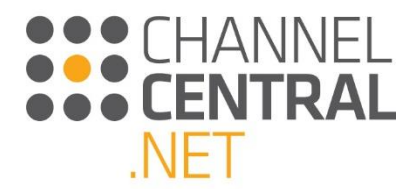

Se você precisar aumentar ou reduzir a margem em linhas individuais em um orçamento, pode clicar no ícone de margem naquela linha do orçamento e aparecerá a opção para alterá-la, conforme mostrado abaixo:

| Cotação 2022655-1(Rascunho) 🗟 🗈 🗮                                        |  |
|--------------------------------------------------------------------------|--|
| Inserir o nome da cotação SALVAR                                         |  |
| Total <i>R\$22.247,37</i> *  Pagamento Mensal Estimado                   |  |
| 1 sistema, 1 opção 🔍 🔒 🗙 1 💼 🗙 3                                         |  |
| DL160 Gen9     DL160 Gen9     Base price R\$21135,00 * R\$22,247,37 * 5% |  |
| Unidade de sistema 769505-821#TS R\$20.126,32 * 5%                       |  |
| Mostrar Pré-instalado                                                    |  |
| Suporte a hardware U7AZ1E C 1 R\$2.121,05 * 5%                           |  |
| ⊕ Especificação MEM:16GB CPU:1.9GHz PWR:181W/550W                        |  |
|                                                                          |  |

### 4.9 Opções de financiamento

No orçamento atual, você verá este ícone , que está localizado abaixo do botão salvar. Ao clicar nesse ícone, uma caixa aparecerá na tela, como mostrado abaixo:

| Valor do                                                                                                    | Montantes Adicionais                                                                                                    |  |  |  |  |
|----------------------------------------------------------------------------------------------------|----------------------------------------------------------------------------------------------------|--|--|--|--|
| Valor do                                                                                                    | Montantes Adicionais                                                                                                    |  |  |  |  |
| <b>0</b>                                                                                                    | Fiomanies Adicionais                                                                                                    |  |  |  |  |
| Orçamento                                                                                                    |                                                                                                    |  |  |  |  |
| * R\$20.126,32                                                                                                    | R\$0                                                                                                    |  |  |  |  |
| R\$0,00                                                                                                    | R\$0                                                                                                    |  |  |  |  |
| * R\$2.121,05                                                                                                    | R\$0                                                                                                    |  |  |  |  |
| uplift                                                                                                    |                                                                                                    |  |  |  |  |
| R\$ 22.247,37                                                                                                    |                                                                                                    |  |  |  |  |
|                                                                                                    | 36 meses 🔹                                                                                                    |  |  |  |  |
| 0                                                                                                    | Valor de Mercado 🔹                                                                                                    |  |  |  |  |
| Selecionados                                                                                                    | Pagamento Mensal                                                                                                    |  |  |  |  |
| Como entrar em contato com a Hewlett-Packard Financial Services Company:<br>creditoecadastro@network1.com.br<br>O financiamento e as ofertas de servico disponiveis pela Hewlett-Packard Financial Services Company e suas subsidiárias e<br>afiliadas (coletivamente HPSC) em determinados países estão sujeitos a aprovação de crédito e execução de documento<br>apúdo da HPSC. As taxas e es termos es basiam na avaliação de crédito de ciente, fipos de serviços ejou<br>equipamentos e opções. Nem todos os cientes podem ser elegíveis. Hem todos os serviços e ofertas estão disponiveis em todos os<br>países. Outras restricões podem se aplicar. A HPSC reserva o direito de alterar ou cancelar este programa a qualquer momento<br>sem avios prévio. |                                                                                                    |  |  |  |  |
|                                                                                                    | R\$0,00<br>* R\$2121,05<br>uplifi<br>R\$ 22.247,37<br>Selecionados<br>Selecionados<br>com a Hewlett-Pac<br>itoecadastro@net<br>disportivados pales<br>te podem ser elegivies. Nen<br>A HPSC, reserva o direito d |  |  |  |  |

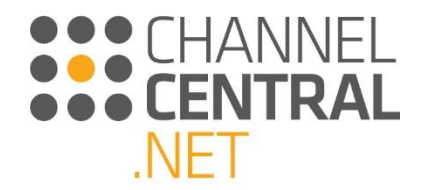

Você pode alterar o termo e o tipo de locação usando as setas de menu suspenso. Se você alterar algum dos termos, clique no botão **ATUALIZAÇÃO DE RESULTADOS** para assegurar que o valor correto seja exibido.

Se você decidir prosseguir com a HPE Financial Services, salve o orçamento atual e e-mail indicado na tela HPE Financial Service mostrada abaixo:

| (5) HPE Financial Services                                                                                                    |                                                                                                    |                                                                                                    |  |  |
|----------------------------------------------------------------------------------------------------|----------------------------------------------------------------------------------------------------|----------------------------------------------------------------------------------------------------|--|--|
| •                                                                                                    | ragamentorie                                                                                                    |                                                                                                    |  |  |
| Suas entradas                                                                                                    |                                                                                                    |                                                                                                    |  |  |
| Classificação                                                                                                    | Valor do                                                                                                    | Montantes Adicionais                                                                                                    |  |  |
|                                                                                                    | Orçamento                                                                                                    |                                                                                                    |  |  |
| Hardware                                                                                                    | * R\$20.126,32                                                                                                    | R\$0                                                                                                    |  |  |
| Impressoras                                                                                                    | R\$0,00                                                                                                    | R\$0                                                                                                    |  |  |
| Software e Serviços                                                                                                    | * R\$2.121,05                                                                                                    | R\$0                                                                                                    |  |  |
| * Includes your specified margin                                                                                                    | n uplift                                                                                                    |                                                                                                    |  |  |
| Total a Financiar                                                                                                    | R\$ 22.247,37                                                                                                    |                                                                                                    |  |  |
| Prazo do Leasing                                                                                                    |                                                                                                    | 36 meses 🔻                                                                                                    |  |  |
| Tipo de Leasing                                                                                                    | 0                                                                                                    | Valor de Mercado 🔹                                                                                                    |  |  |
| Resultados<br>Termos de Financiamente                                                                                                    | o Selecionados                                                                                                    | Pagamento Mensal                                                                                                    |  |  |
| 36 meses, Valor de Mercad                                                                                                    | lo                                                                                                    |                                                                                                    |  |  |
| Como entrar em concato<br>Crei<br>O financiamento e as ofertas de anos                                                                                                    | o com a Hewlett-Pa<br>ditoecadastro@net<br>disponiveis pela Hewlett-Pa                                                           | ckard Financial Services Company:<br>work1.com.br<br>clard Financial Services Commy & suas subsidiárias                                                                                                    |  |  |
| afiliadas (coletivamente HPFSC) em dete<br>padrão da HPFSC. As taxas e os termos<br>equipamentos e opções. Nem todos os clie<br>países. Outras restrições podem se aplica<br>sem aviso prévio. | rminaco, pose avaliação de o<br>se baseiam na avaliação de o<br>intes podem ser elegiveis. Nen<br>r. A HPFSC reserva o direito o | rédito do cliente, tipos de ofertas, tipos de serviços e/<br>rédito do cliente, tipos de ofertas, tipos de serviços e/<br>n todos os serviços e ofertas estão disponiveis em todos<br>le alterar ou cancelar este programa a qualquer momen |  |  |
| earn more about HPE Financial Services                                                                                                    |                                                                                                    |                                                                                                    |  |  |

### 4.10 Cabeçalho de orçamento

Na parte de cima do orçamento atual do iQuote, haverá inúmeras ações para escolher quando você tiver terminado um orçamento ou precisar pausar a sua elaboração. Depois que essas funções tiverem sido realizadas, aparecerá uma mensagem temporariamente para avisar que a ação foi feita.

| Cotação 2022655-1(Rascunho)    |                              | <b>]</b> ₩+ |
|--------------------------------|------------------------------|-------------|
| Inserir o nome da cotação      | SALVAR                       |             |
| Total <i>R\$22.247,37 *</i>    | Pagamento<br>Mensal Estimado |             |
| 1 sistema, 1 opção 🛛 🗓 x1 🚺 x3 |                              |             |

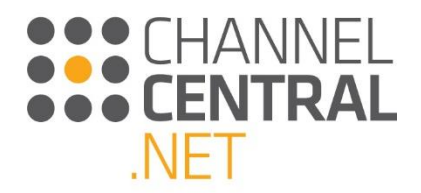

#### 4.9.1 Salvar

O iQuote permite salvar o orçamento a qualquer momento depois da seleção do sistema básico. O uso dessa função possibilita que você retorne a esse orçamento posteriormente. Para salvar o orçamento, digite o nome do orçamento e salve-o.

| Cotação 2022655-1(Rascunho)    |                              |
|--------------------------------|------------------------------|
| Training                       | SALVAR                       |
| Total <i>R\$22.247,37 *</i>    | Bagamento<br>Mensal Estimado |
| 1 sistema, 1 opção 🛛 🛄 🗙 🚺 🗙 3 |                              |

#### 4.9.2 Exportar

A função "Export" (Exportar) do iQuote permite que você elabore um orçamento em diferentes formatos de documento. **Você precisa garantir que não haja nenhum erro de validação técnica.** O orçamento pode ser exportado em diversos formatos, conforme mostrado na captura de tela abaixo:

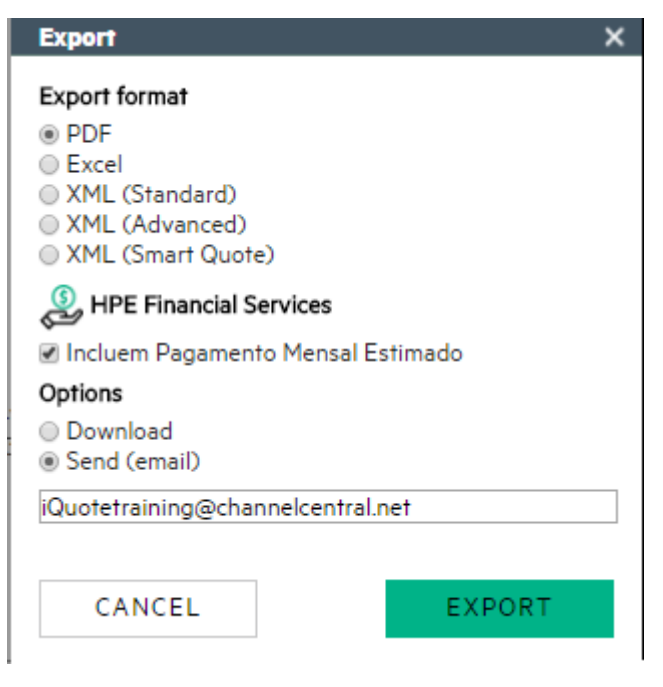

#### 4.9.3 E-mail

A função E-mail possibilita enviar um orçamento diretamente para a caixa de entrada de e-mail. Você precisa

**garantir que não haja nenhum erro de validação técnica.** Basta clicar no a função "Export" (Exportar) (conforme mostrado, e um endereço de e-mail aparecerá automaticamente nas credenciais de login. Clique em "Export" (Exportar).

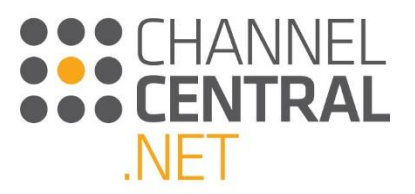

| Export >                            | < |
|-------------------------------------|---|
| Export format                       |   |
| PDF                                 |   |
| Excel                               |   |
| XML (Standard)                      |   |
| XML (Advanced)                      |   |
| (Smarl Quole)                       |   |
| HPE Financial Services              |   |
| 🕑 Incluem Pagamento Mensar Esrimado |   |
| Options                             |   |
| Download                            |   |
| Send (email)                        |   |
| iQuotetraining@channelcentral.net   | ] |
|                                     |   |
| CANCEL                              |   |

#### 4.9.4 Adicionar ao carrinho

Se o serviço do iQuote estiver hospedado dentro da loja virtual de um fornecedor, você poderá adicionar o orçamento ao carrinho de compras do fornecedor e fazer a compra normalmente usando o orçamento. Neste caso,

se o serviço estiver ativado, você verá este botão: Quando clicar em , você será direcionado para a loja virtual original do fornecedor do iQuote para concluir a compra. A lista de material e os preços contidos no orçamento serão passados para a loja virtual do fornecedor, possibilitando que você conclua a transação.

#### 4.9.5 Símbolo V+

Se um orçamento estiver com o símbolo V+, mostrado abaixo, significa que você pode criar uma nova versão do mesmo orçamento. Essa função é especialmente útil se você quiser enviar vários orçamentos a um cliente para fins de comparação:

| Cotação 2022655-1(salvas) 🖥    |                              |
|--------------------------------|------------------------------|
| Training                       | SALVAR                       |
| Total <i>R\$22.247,37 *</i>    | Pagamento<br>Mensal Estimado |
| 1 sistema, 1 opção 🛛 🔹 🕺 🔒 🛛 🕄 |                              |

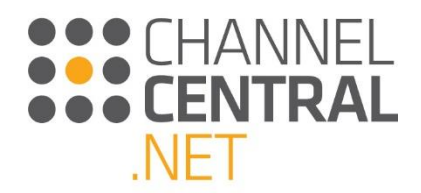

#### 4.9.6 Símbolo de cadeado

Se o orçamento mostrar este símbolo de cadeado, significa que o orçamento está bloqueado para edição no momento. Por exemplo: se você já tiver exportado o orçamento. Se você clicar no cadeado, será criada uma nova versão do orçamento, conforme mencionado em **4.10.4**.

| Cotação 2022655-2(salvas) 🗎 | 🖆 🖬 🛛 🗮                                                |  |
|-----------------------------|--------------------------------------------------------|--|
| Training                    | SALVAR                                                 |  |
| Total <i>R\$22.247,37 *</i> | <ul> <li>Pagamento</li> <li>Mensal Estimado</li> </ul> |  |
| 1 sistema, 1 opção 🛛 🚺 x3   |                                                        |  |

### 5. Como recuperar um orçamento

Quando você fizer login no iQuote, ou em qualquer estágio durante o processo de orçamento, você pode clicar em Minhas cotações

Minhas cotações, e aparecerá uma lista completa de todos os orçamentos salvos anteriormente, bem como quaisquer orçamentos feitos como rascunho. Os orçamentos de rascunho incluem qualquer orçamento que você começou a elaborar, mas nunca salvou ou exportou. Esse recurso assegura que você nunca perderá um trabalho de uma sessão que atingiu o tempo limite ou ao fechar prematuramente o navegador.

|                                                                                                    | iQuote Training - Usuário bási | co - Demonstration (BR) - 0010709090 |
|----------------------------------------------------------------------------------------------------|--------------------------------|--------------------------------------|
| Enterprise iQuote                                                                                                    |                                |                                      |
| Adicionar produtos: Navegar Nova cotação Minhas cotações Recursos                                                                                                  |                                | Contexto do cliente : Modificar      |
| RASCUNHOS DE COTAÇÕES SALVAS                                                                                                    |                                |                                      |
| Pesquisa APLICAR LIMPAR                                                                                                    |                                |                                      |
| Exibindo somente catações dos últimos 120 dias                                                                                                    |                                |                                      |
| Número de resultados: 50 •                                                                                                    |                                |                                      |
| ID V Venšia Nome Contectido Atualizador.30 Estado Exportações Valor<br>2022860 1 Training O Isatema.2 Opções compatíves 332 2/4/0/2016 Novc(#NV) 0 R526.0/0.35 🖉 O |                                |                                      |
| PRIMEIRA PAGINA ANTERIOR VA PROXIMO ULTIMA PAGINA                                                                                                    |                                |                                      |
|                                                                                                    |                                |                                      |
|                                                                                                    |                                |                                      |
|                                                                                                    |                                |                                      |
|                                                                                                    |                                |                                      |
|                                                                                                    |                                |                                      |
|                                                                                                    |                                |                                      |
|                                                                                                    |                                |                                      |
|                                                                                                    |                                |                                      |
|                                                                                                    |                                |                                      |
|                                                                                                    |                                |                                      |
|                                                                                                    |                                |                                      |
|                                                                                                    |                                |                                      |
|                                                                                                    |                                |                                      |
|                                                                                                    |                                |                                      |
|                                                                                                    |                                |                                      |
|                                                                                                    |                                |                                      |
|                                                                                                    |                                |                                      |
| CITYAR RECORDER LEGAR PTIVACUADO                                                                                                    |                                | EL HANNELLENTRAL.NET 200.1549        |

Selecione na guia "Rascunhos de Cotaçõeso" u "Cotações Salvos". Você pode rolar a tela para baixo ou usar a caixa de busca para digitar parte do nome do orçamento, como a Empresa/Nome do cliente que você inseriu ao salvar o orçamento.

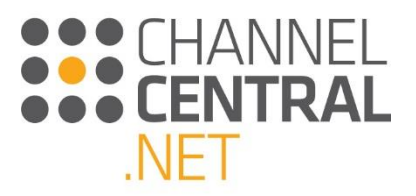

Os ícones à direita da tela permitem:

Marcar o orçamento como aprovado
 Remover o orçamento
 Exportar o orçamento
 So outros ícones vistos na tela permitem:
 Mostrar todas as versões do orçamento
 Renomear o orçamento
 Bloquear a edição

# 5.1 Orçamentos de rascunho

Se você quiser voltar e concluir um orçamento, clique em "Orçamentos de rascunho" e localize o orçamento que está procurando. Ao clicar no orçamento, aparecerá a seguinte tela para possibilitar que você confira os preços e o estoque. Você terá a opção de ver o orçamento (para poder editá-lo) ou copiá-lo para iniciar um novo orçamento.

|                                                                                                    | iQuote Training - Usuário básico - Demonstration (BR) - 0010709090 |
|----------------------------------------------------------------------------------------------------|--------------------------------------------------------------------|
| enterprise<br>IQUOTE                                                                                                    |                                                                    |
| Mineraranter Newson Biosciette Minerarian Danage                                                                                                    | Contract in North Martin                                           |
|                                                                                                    | contexto do cliente : Modificar                                    |
| RASCURHOS DE COTAÇÕES SALVAS                                                                                                    |                                                                    |
| Perquisa APLICAR LIMPAR                                                                                                    |                                                                    |
| Exbindo somente cotações dos últimos 120 dias                                                                                                    |                                                                    |
| Numero de resultados: 50 v                                                                                                    |                                                                    |
| 10 ▼ Versão Conteúdo Atualizado(a) Valor                                                                                                    |                                                                    |
| 2022858 1 1sistema, 2 Opc/es compativels *** 22/0/2016 R52+70.00 2/ 2/ 2/ 2/ 2/ 2/ 2/ 2/ 2/ 2/ 2/ 2/ 2/                                                                                                    |                                                                    |
| PRIMEIRA PÁGINA ANTERIOR 1/1 PRAV HUDI DOLDOV HUDI 1 LINDATC 24/0/2016 Value: \$24/0/2016 Value: \$24/0/2016                                                                                                    |                                                                    |
|                                                                                                    |                                                                    |
| M <sup>4</sup> de Peça do Pabr. Variante Descrição Preço de tabele Preço unitário Altenção de preço Quantidade Preço de linha. Estoque Região Tipo de Influenção                                                                                                    |                                                                    |
| HP Prolate t<br>Dis10 Get<br>B 2-100/0-5 - G<br>Get<br>1049 105 Get<br>1049 105 Get<br>104 105 Get<br>104 105 Get<br>104 10 |                                                                    |
|                                                                                                    |                                                                    |
|                                                                                                    |                                                                    |
|                                                                                                    |                                                                    |
|                                                                                                    |                                                                    |
|                                                                                                    |                                                                    |
|                                                                                                    |                                                                    |
|                                                                                                    |                                                                    |
|                                                                                                    |                                                                    |
|                                                                                                    |                                                                    |
| Criviar fleesback Legal Phivasidaste                                                                                                    | #CHANNELCENTRAL.NET 20.013549                                      |

### 5.2 Orçamentos salvos

Se precisar retornar a um orçamento salvo para conferir detalhes como estoque e preço, pode fazer isso entrando em "Orçamentos salvos" e clicando no orçamento relevante. Aparecerá então a seguinte tela, que lhe permitirá criar uma nova versão do orçamento.

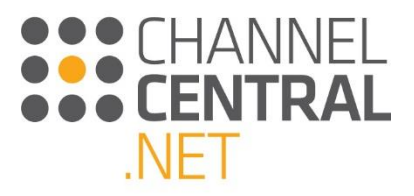

| Hewlett Packard iQuote                                                                                                    | IQuote Training - Usuário básico - Demonstration (BR) - 0010709090<br>Configurações da conta Alternar conta Sair |
|----------------------------------------------------------------------------------------------------|----------------------------------------------------------------------------------------------------|
| Adicionar produtos: Navegar Nova cotação Minhas cotações Recursos                                                                                                    | Contexto do cliente : Modificar                                                                                  |
| RASCUNHOS DE COTAÇÕES COTAÇÕES SALVAS                                                                                                    |                                                                                                    |
| Perquisa APLICAR LIMPAR                                                                                                    |                                                                                                    |
| Exibindo somente cotações dos últimos 100 das<br>Número de resultados - 50 - +                                                                                                    |                                                                                                    |
| D         Versão         Nome         Conteido         Atualizado(a)         Estado         Exportações         Valor           202280         1         Trainino         0         Isistema 2 00006s compatíveis ***         24/0/2016         Novo (RNV)         0         F526/01035         Ø         0         0 |                                                                                                    |
| PRIMEIRA PÁGINA ANTERIOR 1/1 PRÓJ Quota 2022860 Version 1 X<br>Parts Syr<br>Orata<br>Warranty                                                                                                    |                                                                                                    |
| HB Windows<br>Sarwar 2012<br>746921-021 TSTBR SOFI 72 Standard R3.575.00 * R3.575.00 Nethum(a) 1 R3.763.16 -1 Acre TP<br>Rok engling/byth<br>software                                                                                                    |                                                                                                    |
| H95 graw?<br>Foundation<br>Care Next<br>U7AZIE list Care MS2.015.00 * Ms2.015.00 * Menhum(s) 1 R52.121.05 * -2 Acre TP<br>D1.05 Oct 0<br>Sentice                                                                                                    |                                                                                                    |
| EDITAR COPIAR CRIAR PRÓXIMA VERSÃO                                                                                                    |                                                                                                    |
|                                                                                                    |                                                                                                    |
|                                                                                                    |                                                                                                    |
|                                                                                                    |                                                                                                    |
| Criviar Teodoxik Legal Hrivaciade                                                                                                    | HICHANNELCENTRAL.NET 2.0.0.13549                                                                                 |

### 6. Ferramentas e recursos

#### 6.1 Ferramentas

Para acessar as ferramentas, clique em Ferramentas no alto da tela.

A função da Tabela De Preços permite que você digite um número de peça para gerar uma lista de preços pelo sistema.

| MPORTAR         | TABELA DE PREÇOS                     |          |
|-----------------|--------------------------------------|----------|
| Digite um núme  | ero de peça de Unidade de sistema pa | ra gerai |
| uma fabela de j | preços de fodas as opçoes compative: | 5.       |
| 01/11           |                                      |          |
| SKU:            |                                      |          |

Ou você pode copiar/colar uma lista de números de peça e quantidades do Microsoft Excel ou de uma tabela de email. O iQuote irá conferir se tudo funciona junto e converter a lista de compra em orçamento.

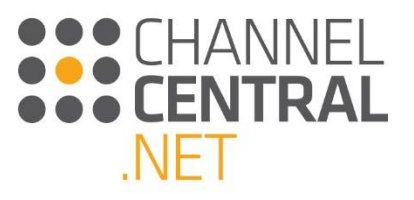

| IMPORTAR                                                                            | TABELA DE PREÇOS                                                                                                    |
|-------------------------------------------------------------------------------------|----------------------------------------------------------------------------------------------------|
| Copiar/Colar un<br>quantidades a p<br>e-mail.<br>O iQuote verific<br>transformará a | na lista de números de produtos e<br>partir do Microsoft Excel ou de uma tabela de<br>cará a funcionalidade do conjunto completo e<br>sua lista de compras em uma cotação. |
| Lista de compra<br>Cole sua lista d                                                 | as:<br>e peças aqui                                                                                                    |
|                                                                                     |                                                                                                    |
|                                                                                     |                                                                                                    |
|                                                                                     |                                                                                                    |
| AJUDA                                                                               |                                                                                                    |
| ADICION                                                                             | IAR À COTAÇÃO                                                                                                    |
|                                                                                     |                                                                                                    |

### 6.2 Recursos

Para acessar o material de treinamento, informações sobre a venda e recursos promocionais, clique no botão "Recursos" Recursos para ser direcionado para a seguinte tela:

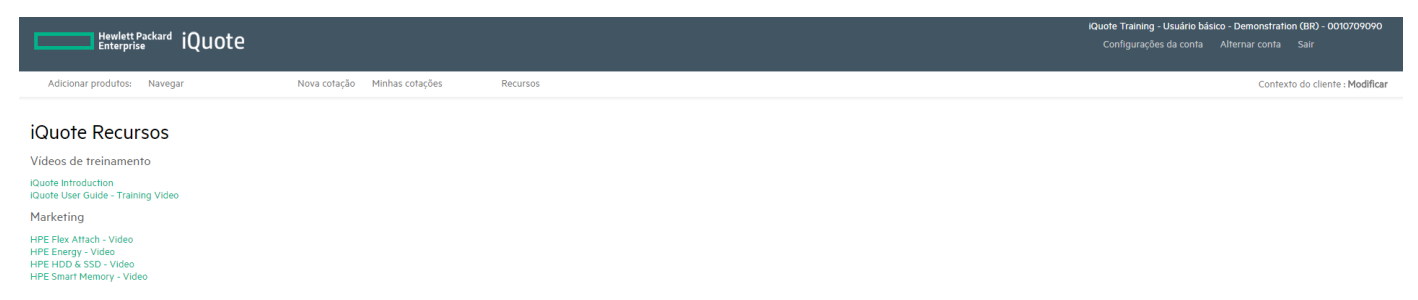

Assim você pode pesquisar o material e clicar no recurso no qual está interessado.

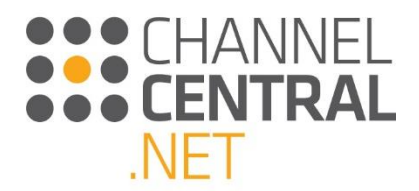

# 7. Enviar feedback e pedir suporte

A qualquer momento na tela do iQuote, se você tiver algum feedback ou necessidade de suporte, pode clicar em Enviar feedback na parte inferior esquerda da tela, conforme mostrado:

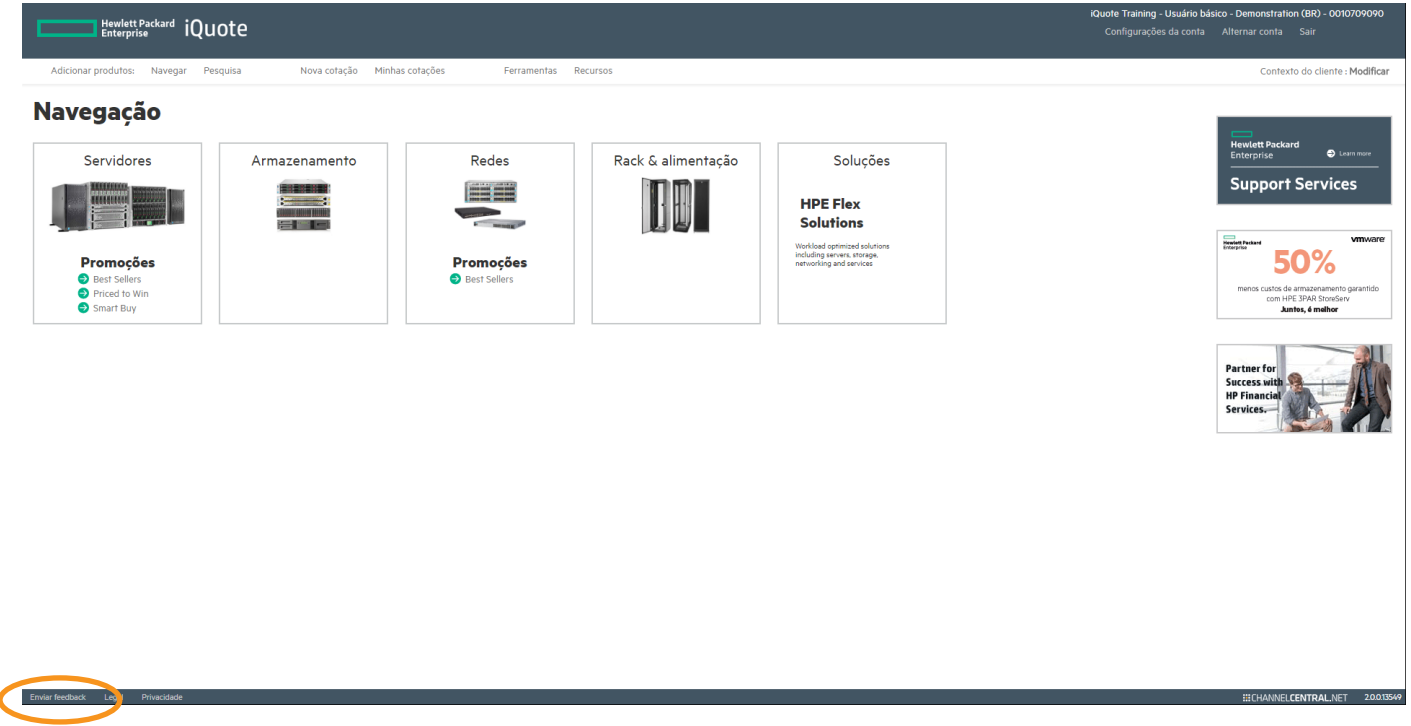

Depois de clicar ali, você verá a seguinte tela, onde poderá selecionar o tipo de feedback e digitar uma descrição da consulta. *Seja o mais específico e detalhado possível para que a equipe de suporte do iQuote consiga ajudá-lo na consulta:* 

| Feedback                |                                                                       | × |
|-------------------------|-----------------------------------------------------------------------|---|
|                         |                                                                       |   |
| Seu e-ma <sup>-</sup> ' | training@channelcentral.net                                           |   |
| Seu nome                |                                                                       |   |
| Língua preferida        | Portuguese (Brasil) (PB)                                              |   |
| Categoria do feedback   | Login / Access                                                        |   |
| Dê-nos o seu feedback!  |                                                                       |   |
|                         |                                                                       |   |
|                         |                                                                       |   |
|                         |                                                                       |   |
|                         |                                                                       |   |
|                         |                                                                       |   |
|                         | ₪<br>Permite que um assistente de suporte visualize sua sessão iQuote |   |
| FEEDBACK                |                                                                       |   |
|                         |                                                                       |   |
|                         |                                                                       |   |
|                         |                                                                       |   |

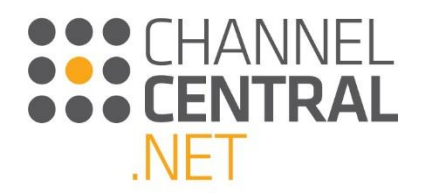

### 8. Logout

Quando terminar de usar a ferramenta, é importante fazer logout, não só para proteger os orçamentos contra acesso de outras pessoas, mas também para assegurar uma atualização completa das informações quando for entrar de novo na ferramenta. Para sair, clique em "Log Out" (Sair), na parte superior direita da tela, e você verá o menu suspenso, abaixo, para confirmação.

Por questão de segurança, esta mensagem também aparecerá depois de um período de inatividade. Selecione "Continue" (Continuar) para continuar trabalhando no iQuote.

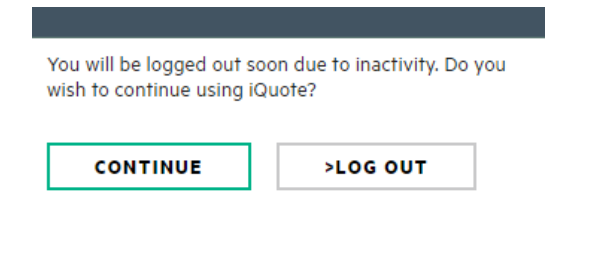

## 9. Configurações da conta

Como usuário não administrativo do iQuote, existem algumas configurações limitadas disponíveis para fazer alterações na conta. Ao clicar em "Configurações da conta" na parte superior direita da tela, a seguinte página aparecerá, permitindo que você altere nome, senha, número de telefone, idioma, moeda e data:

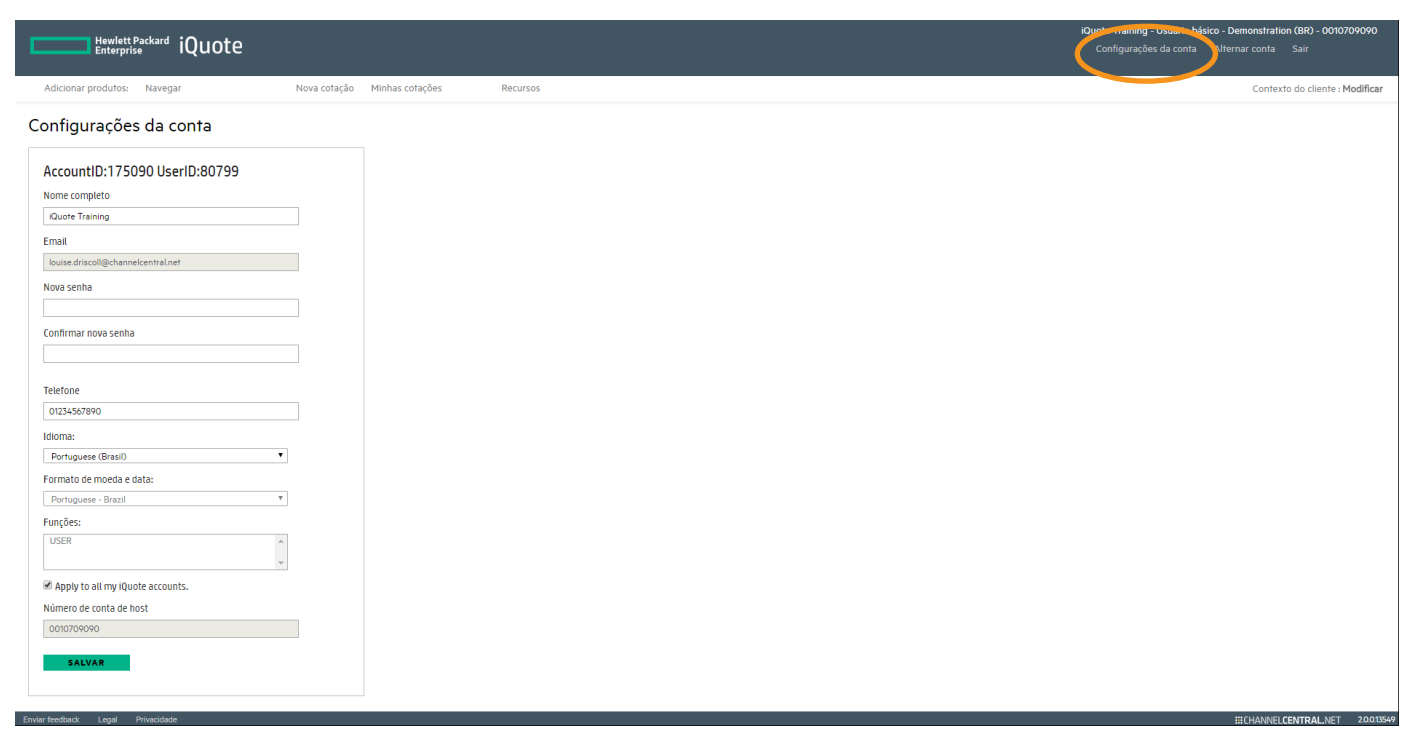

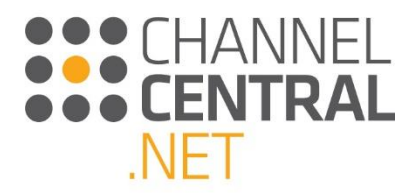

# 10. Informações úteis e de treinamento

Se quiser ver o iQuote em ação, consulte nosso vídeo de treinamento em Resources (Recursos) no menu principal do iQuote.

#### https://www.youtube.com/watch?v=Xhpr5iuEcng

Se tiver alguma dúvida sobre o treinamento ou sobre o suporte, use o link "Submit Feedback" (Enviar feedback) na ferramenta iQuote, ou entre em contato com:

#### support@channelcentral.net

Para consultas sobre hospedagem do iQuote, entre em contato com:

#### sales@channelcentral.net